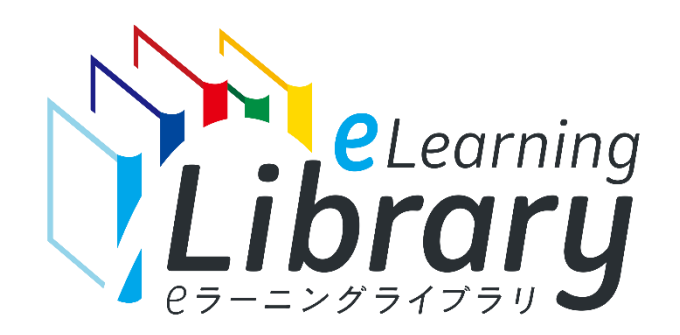

# JMAM eラーニングライブラリ<sup>®</sup> ご利用開始マニュアル

~新規申込から利用開始までの流れ~

## <sup>-</sup>②- 新規ご導入の前に

■以下のチェックリストを必ずご確認ください。

※PDFとEXCELのフォーマットをご用意しています。

https://www.jmam.co.jp/hrm/elearning\_lib/users\_manual/shinki\_checklist.pdf

https://www.jmam.co.jp/hrm/elearning\_lib/users\_manual/shinki\_checklist.xlsx

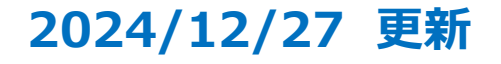

Ver.2024.12\_2.0

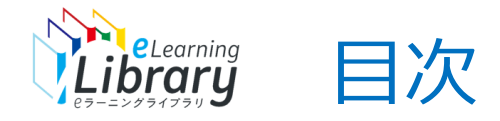

| 新規申込から開講までの流れ<br>導入前確認のお願い             | <u>P.2</u><br><u>P.3</u>   |
|----------------------------------------|----------------------------|
| Step1 利用申込                             | <u>P.4</u><br><u>P.17</u>  |
| Step2 利用開始                             | <u>P.18</u>                |
| 受講者情報登録 -CSVファイルで一括登録する場合              | <u>P.25</u><br><u>P.42</u> |
| Step4 受講コース設定【任意設定】<br>Step5 開設メール【必須】 | <u>P.48</u><br><u>P.49</u> |

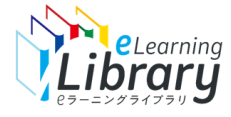

#### 新規申込から開講までの流れは、以下の通りです。

ご担当者様から開設メールの 送信操作が必要となります。 ※JMAMからの自動配信はご ざいません。

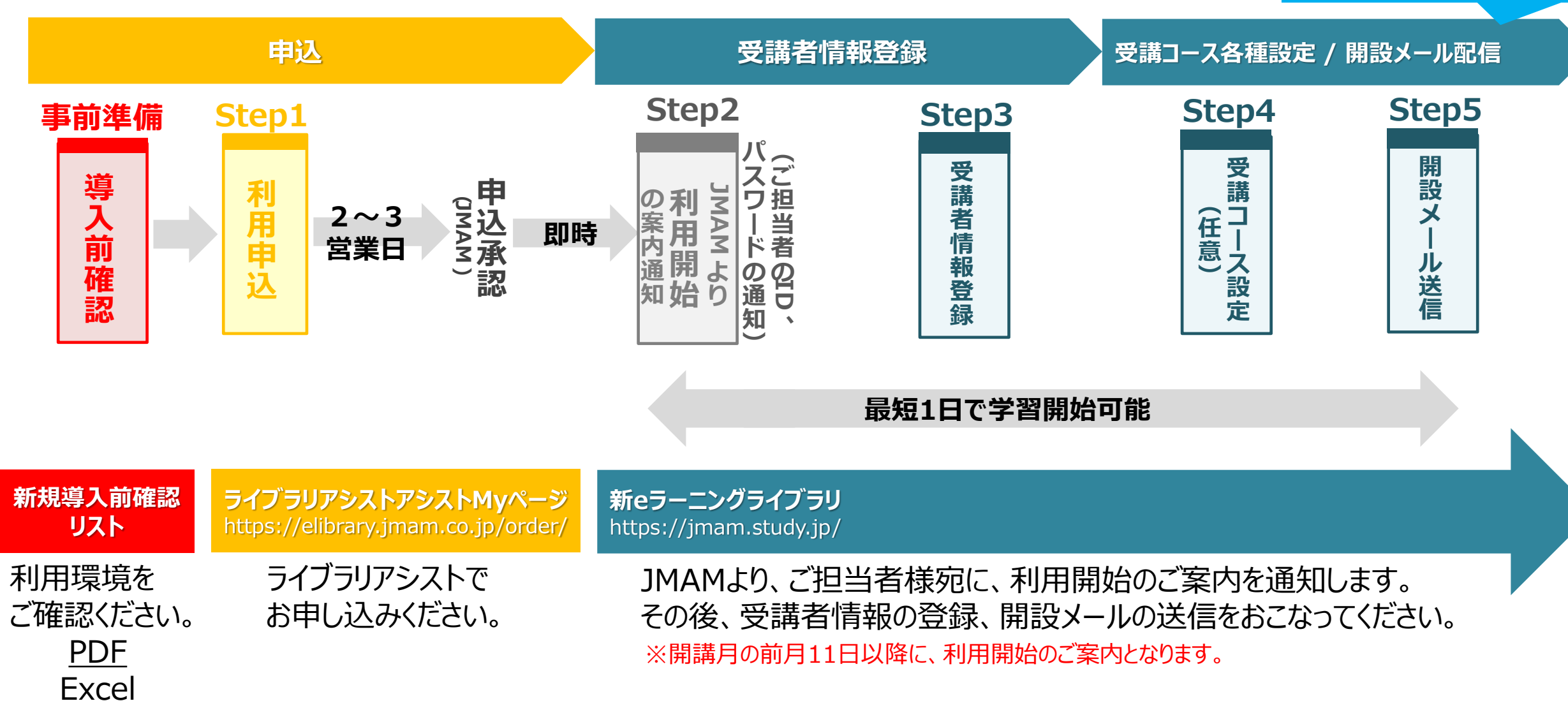

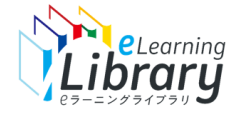

# eラーニングライブラリのご導入にあたり、利用環境の確認をお願いいたします。

事前にご確認いただきたい項目をまとめた「新規導入前確認リスト」をご用意しております。 お申し込み前に、すべての項目のご確認をお願いいたします。※弊社への返送は不要です。 <u>※Vimeo形式のコース受講、メールの受信に関しては、貴社システム部門へのご確認をお願いいたします。</u>

# 新規導入前確認リスト

■ PDFファイル

https://www.jmam.co.jp/hrm/elearning\_lib/users\_manual/shinki\_checklist.pdf

■ Excelファイル

https://www.jmam.co.jp/hrm/elearning\_lib/users\_manual/shinki\_checklist.xlsx

※PDF、Excelのフォーマットをご用意しています。ご都合に合わせてご利用ください。

ご確認が終了しましたら、次ページの「利用申込」よりお申し込み手続きへ進んでください。

# STEP1 利用申込

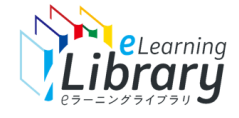

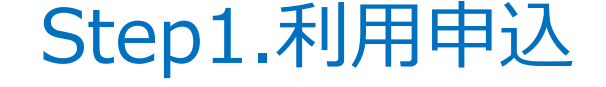

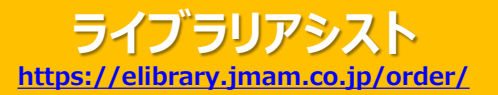

# ライブラリアシストからお申し込みください。

#### ライブラリアシストからお申し込みいただきます。

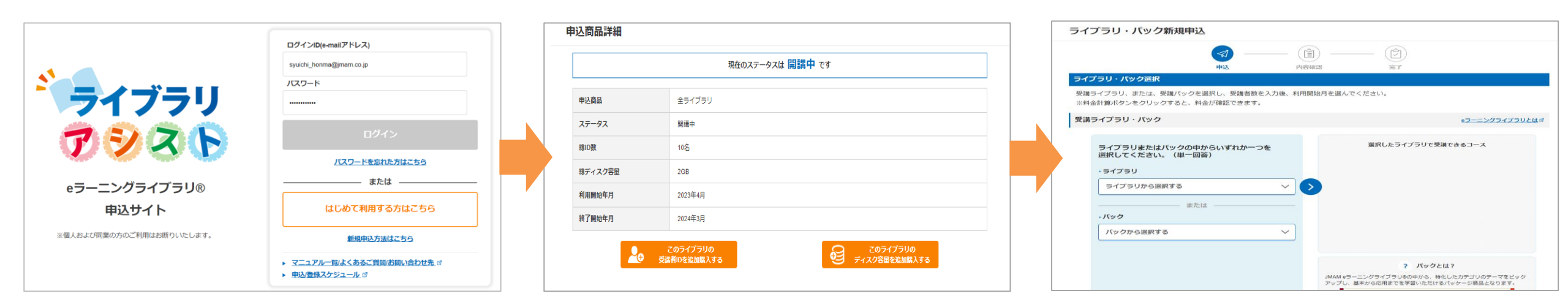

ライブラリアシストにアクセス https://elibrary.jmam.co.jp/order/

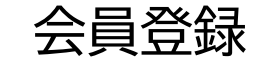

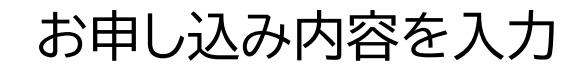

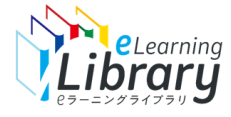

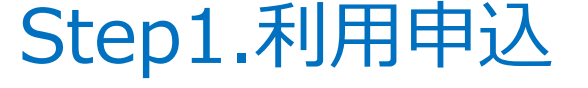

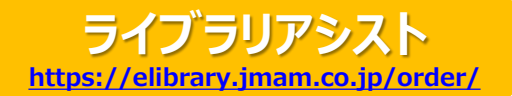

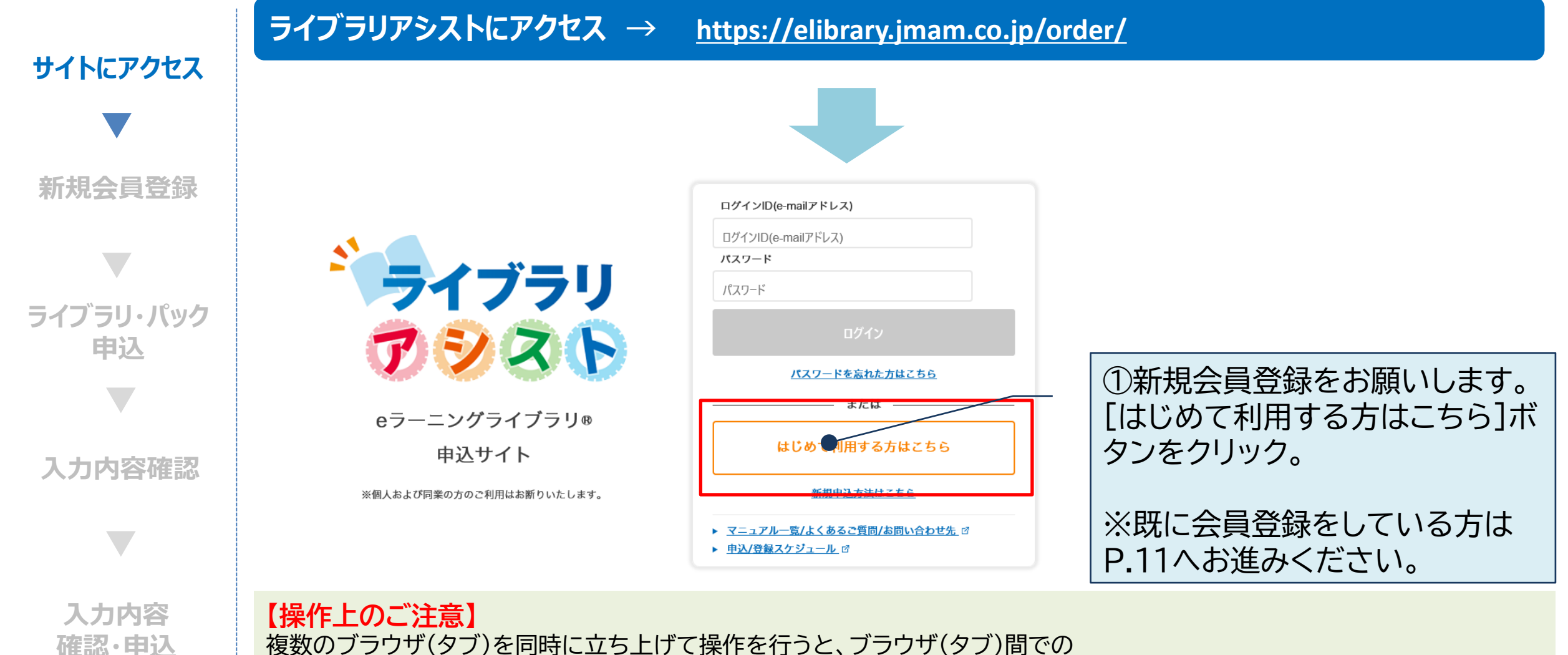

複数のブラウザ(タブ)を同時に立ち上げて操作を行うと、ブラウザ(タブ)間での 情報連携がなされず、システムエラーや、データの不整合が発生する場合がございます。 ご不便をお掛けいたしますが、一つのブラウザ(タブ)で操作をお願いいたします。

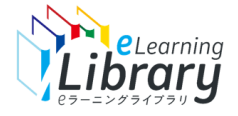

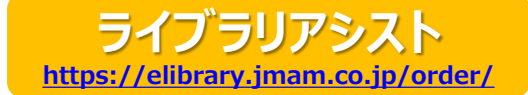

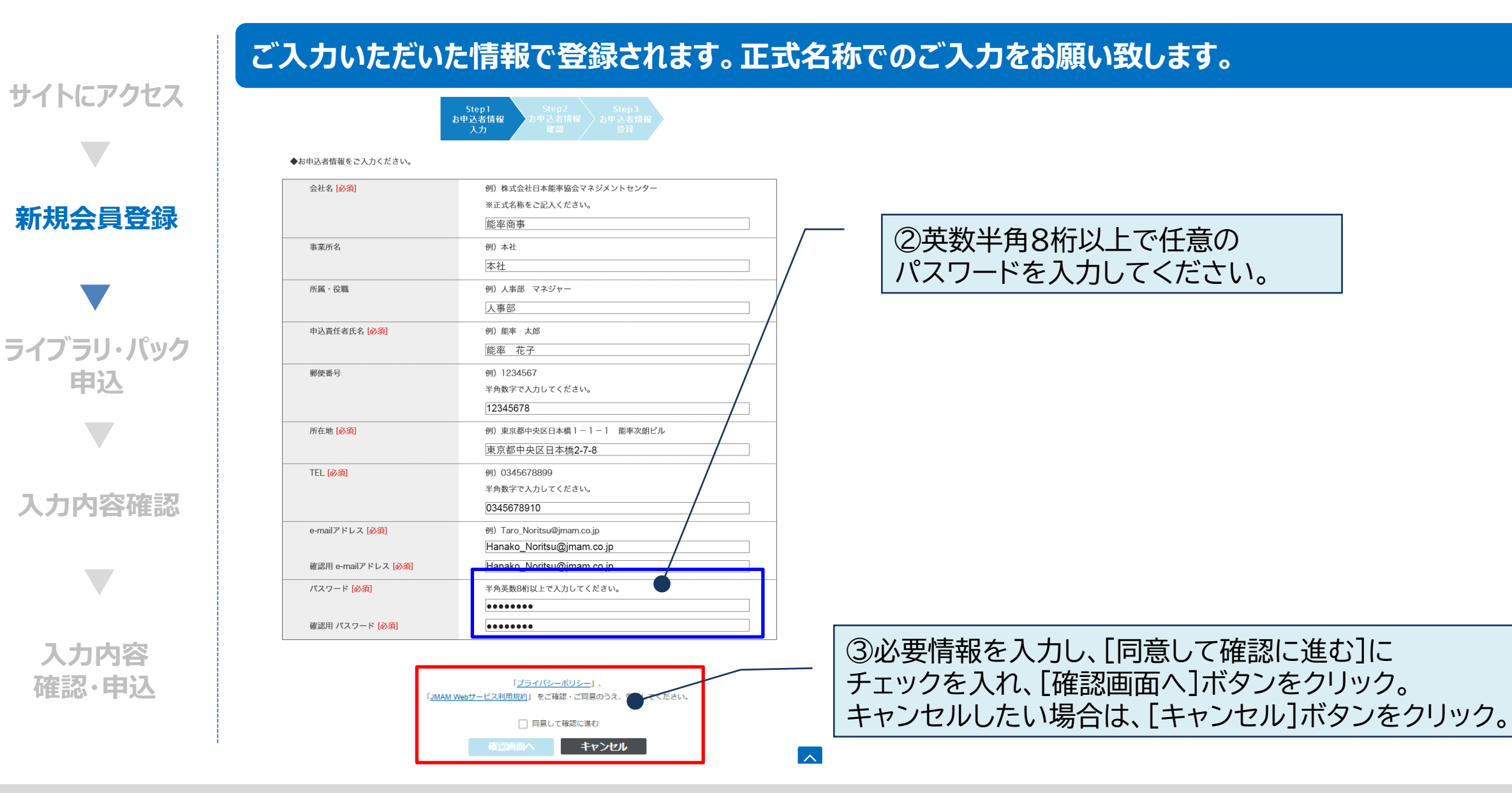

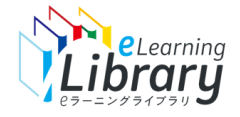

## Step1.利用申込 ~新規会員登録:お申込者情報確認~

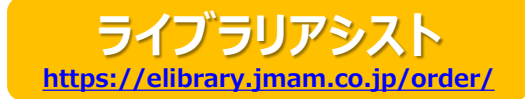

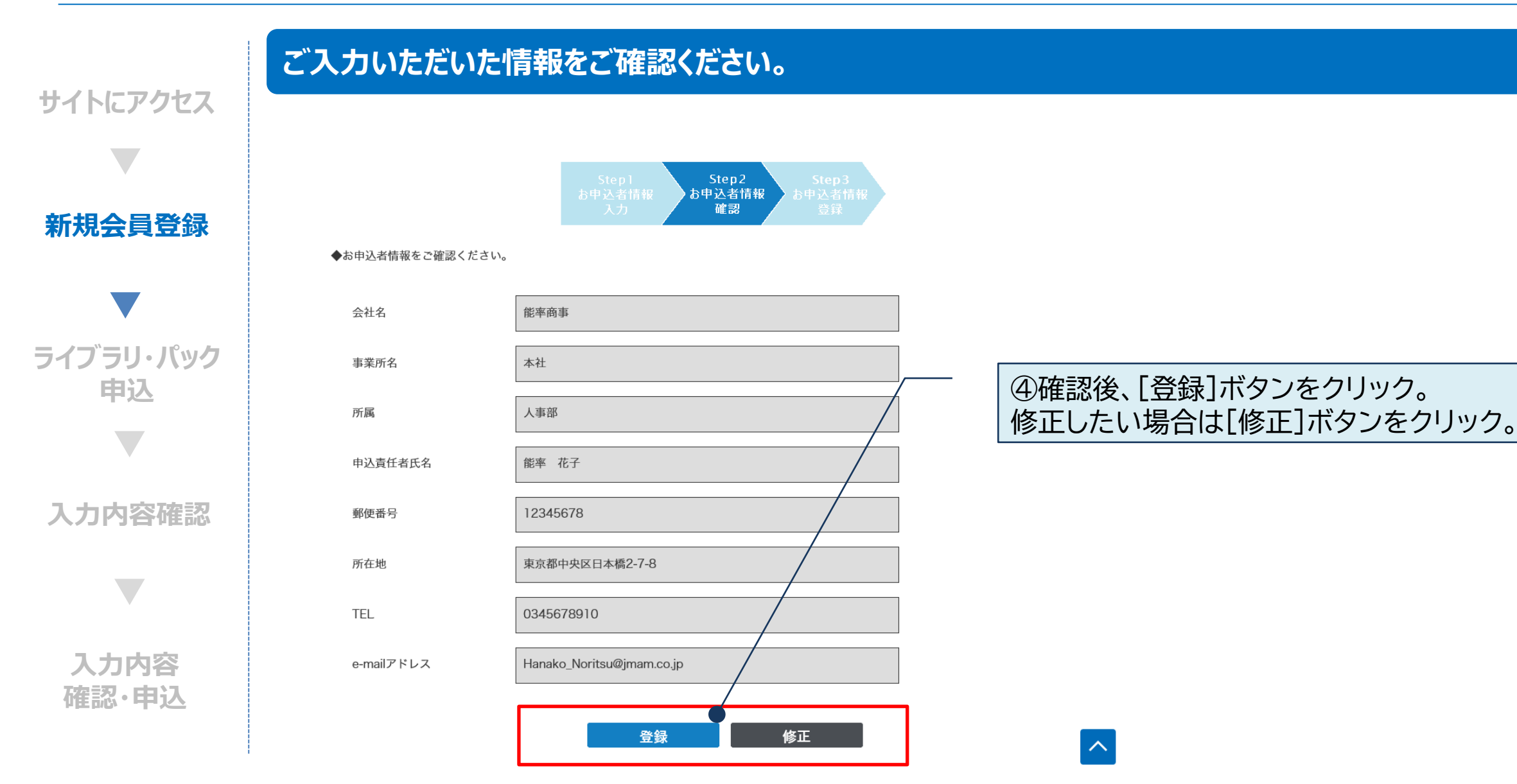

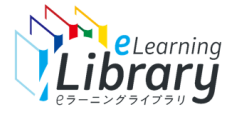

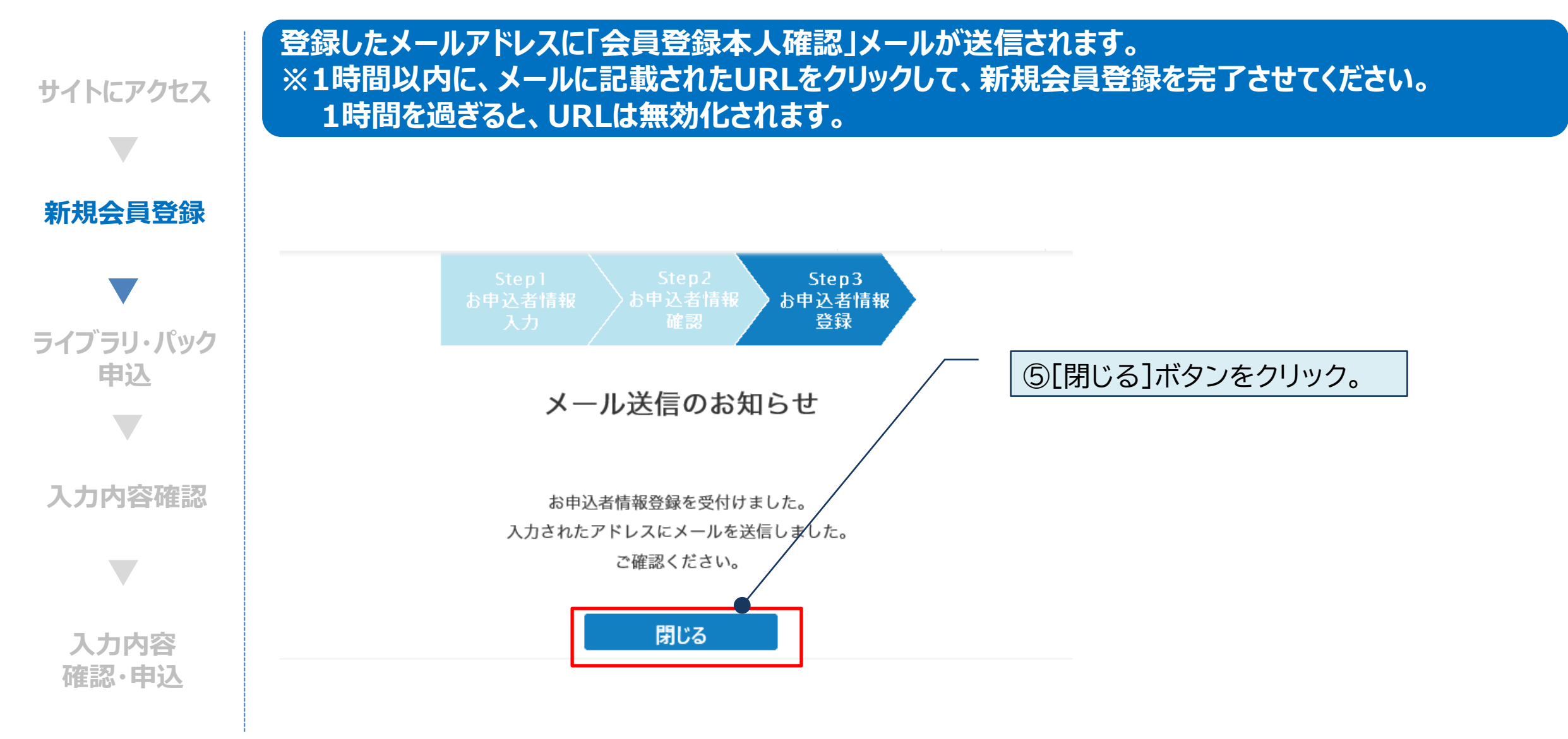

ライブラリアシスト https://elibrary.jmam.co.jp/order/

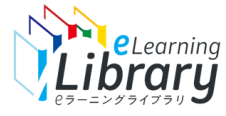

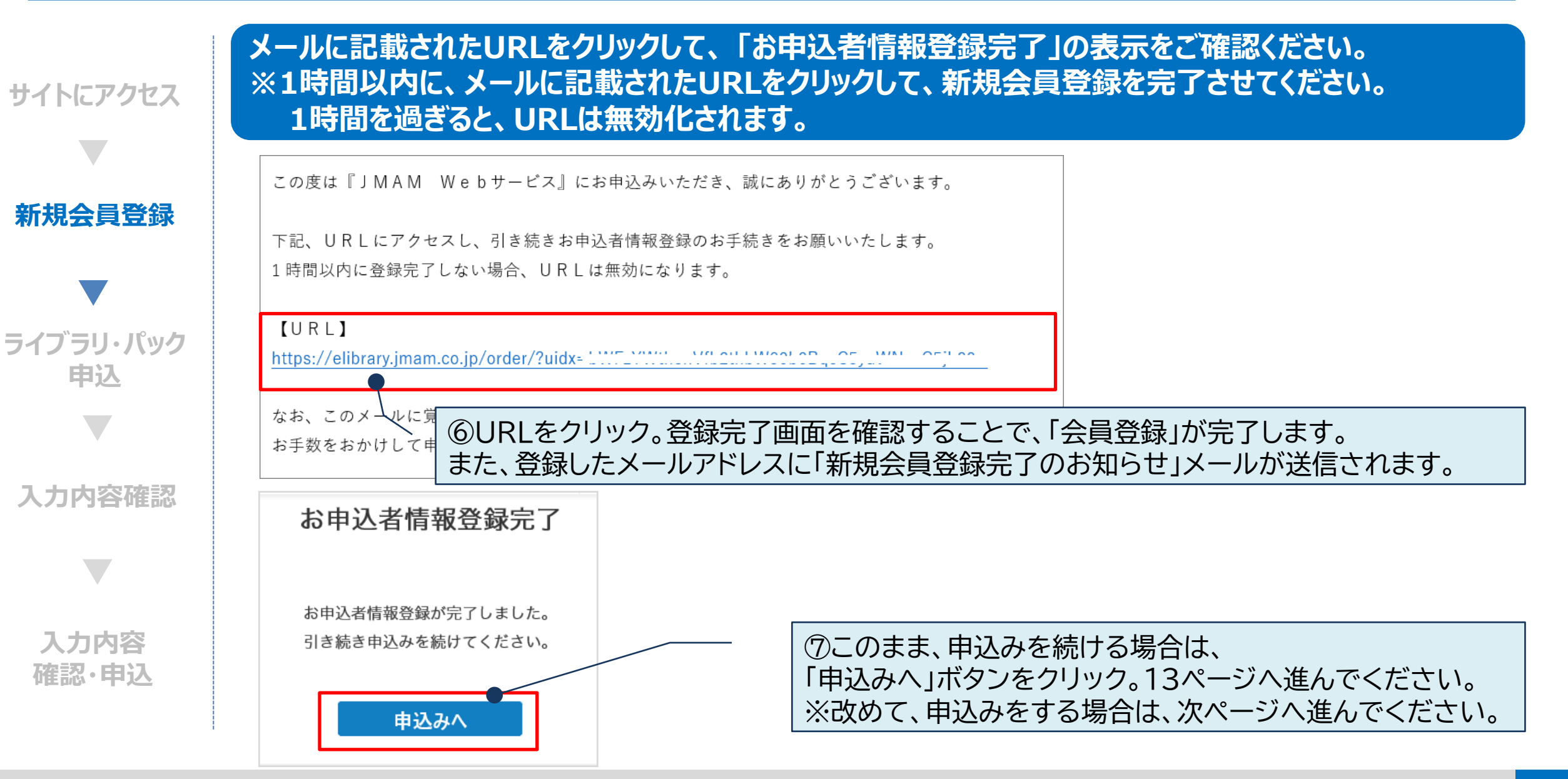

ライブラリアシスト https://elibrary.imam.co.ip/order/

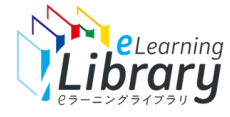

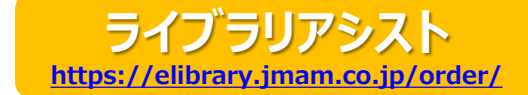

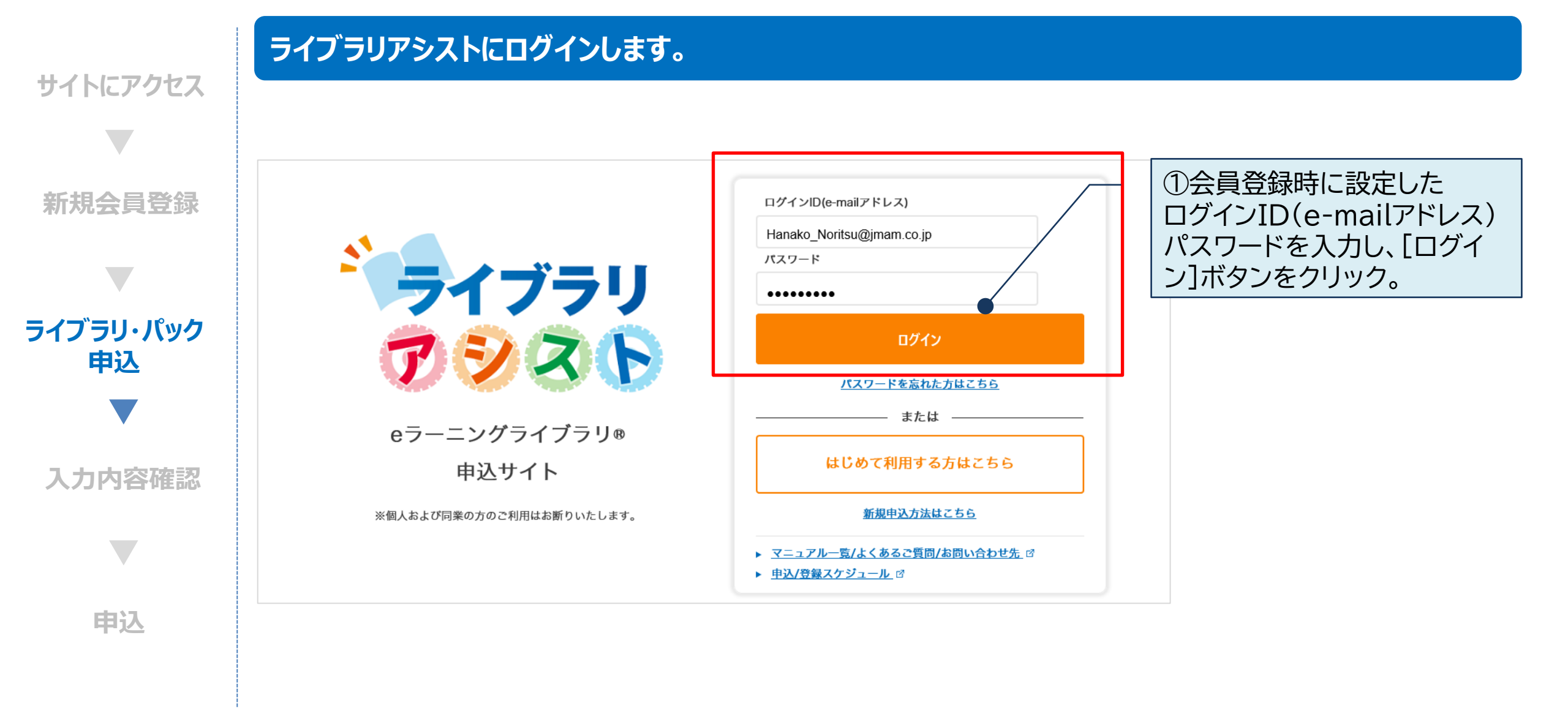

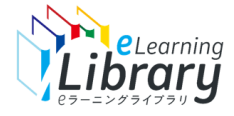

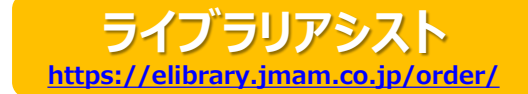

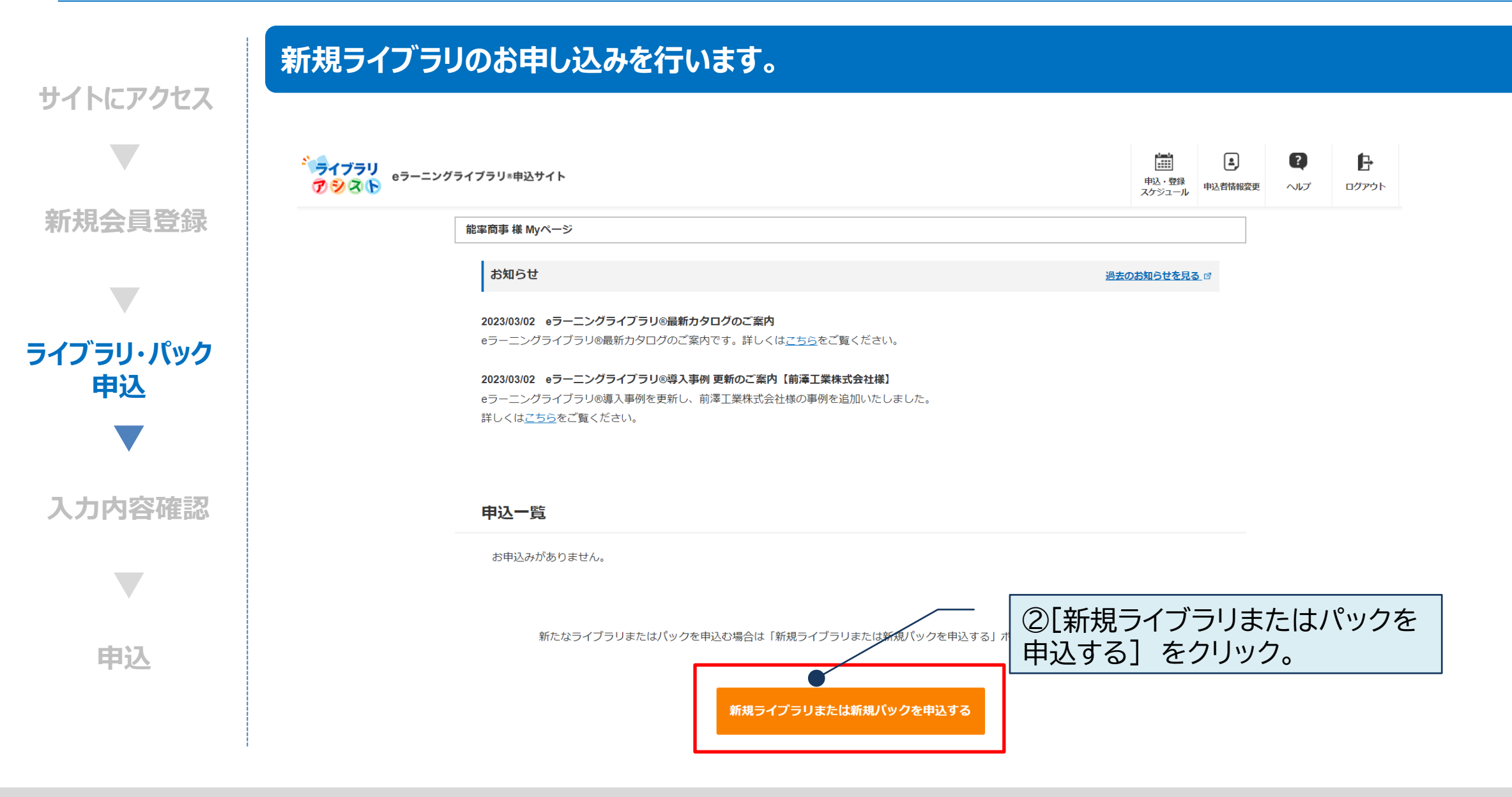

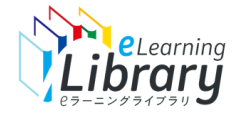

## Step1.利用申込 ~ライブラリ・パック申込:商品選択~

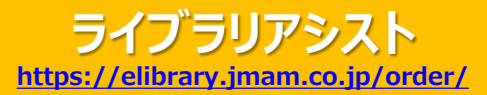

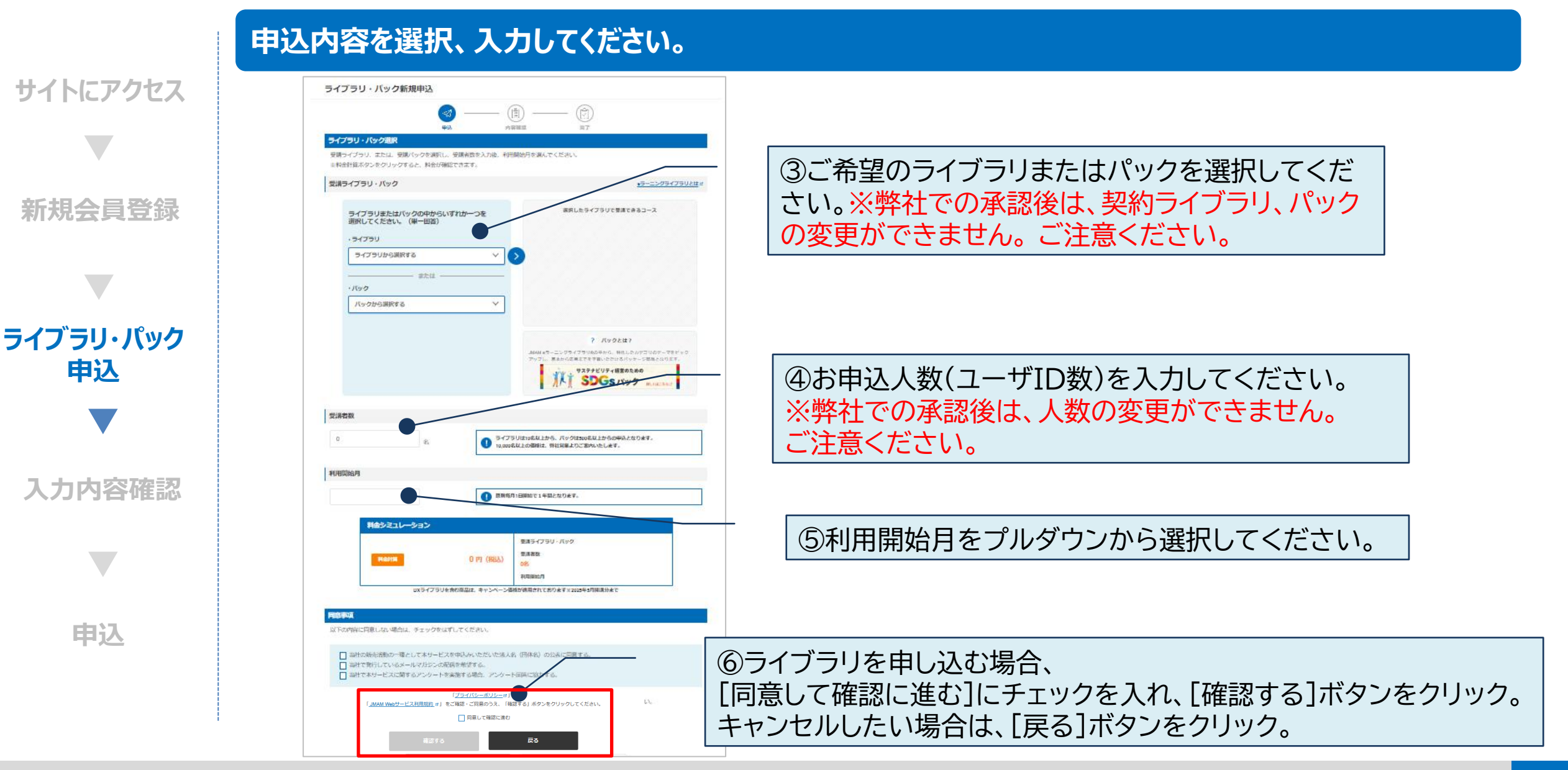

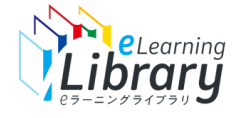

# Step1.利用申込 ~入力内容確認~

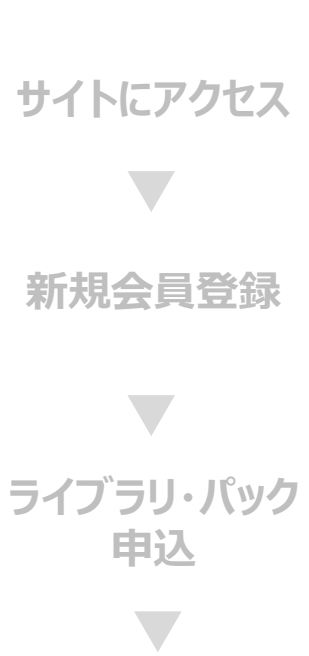

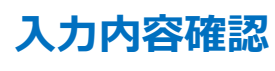

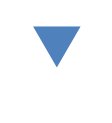

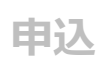

#### 入力内容をご確認のうえ、お申し込みください。

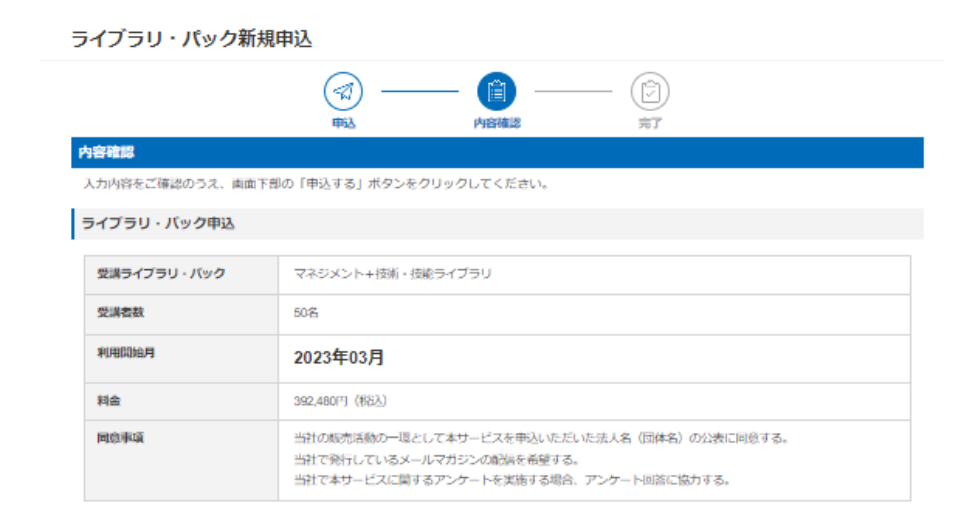

| 申込者情報             |                          |
|-------------------|--------------------------|
| 会社名               | 統本的事                     |
| Philet            |                          |
| 申込責任者氏名           | 能率 太郎                    |
| 彩使描号              | 1234567                  |
| 所在地               | 東京却中央区日本橋1-1-1 統率次朗ビル    |
| TEL               | 0345678899               |
| Eメールアドレス          | jmhr45@imam.co.jp        |
| 申込者情報を修正する場合は右上にあ | るメニューの「申込者清報変更」から修正ください。 |

申込費捐報を修正する場合は右上にあるメニューの「申込費捐報変更」から修正ください。 その場合、前ページで入力いただいた情報は消えてしまいますので、再度ご入力を増加いたします。

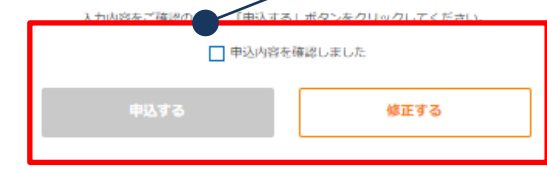

⑦確認後、「申込内容を確認しました」にチェックを 入れ、[申込する]ボタンをクリック。 修正したい場合は[修正する]ボタンをクリック。(前 の画面に戻ります)

ライブラリアシスト https://elibrary.jmam.co.jp/order/

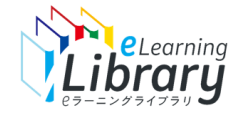

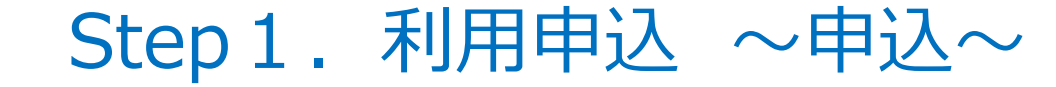

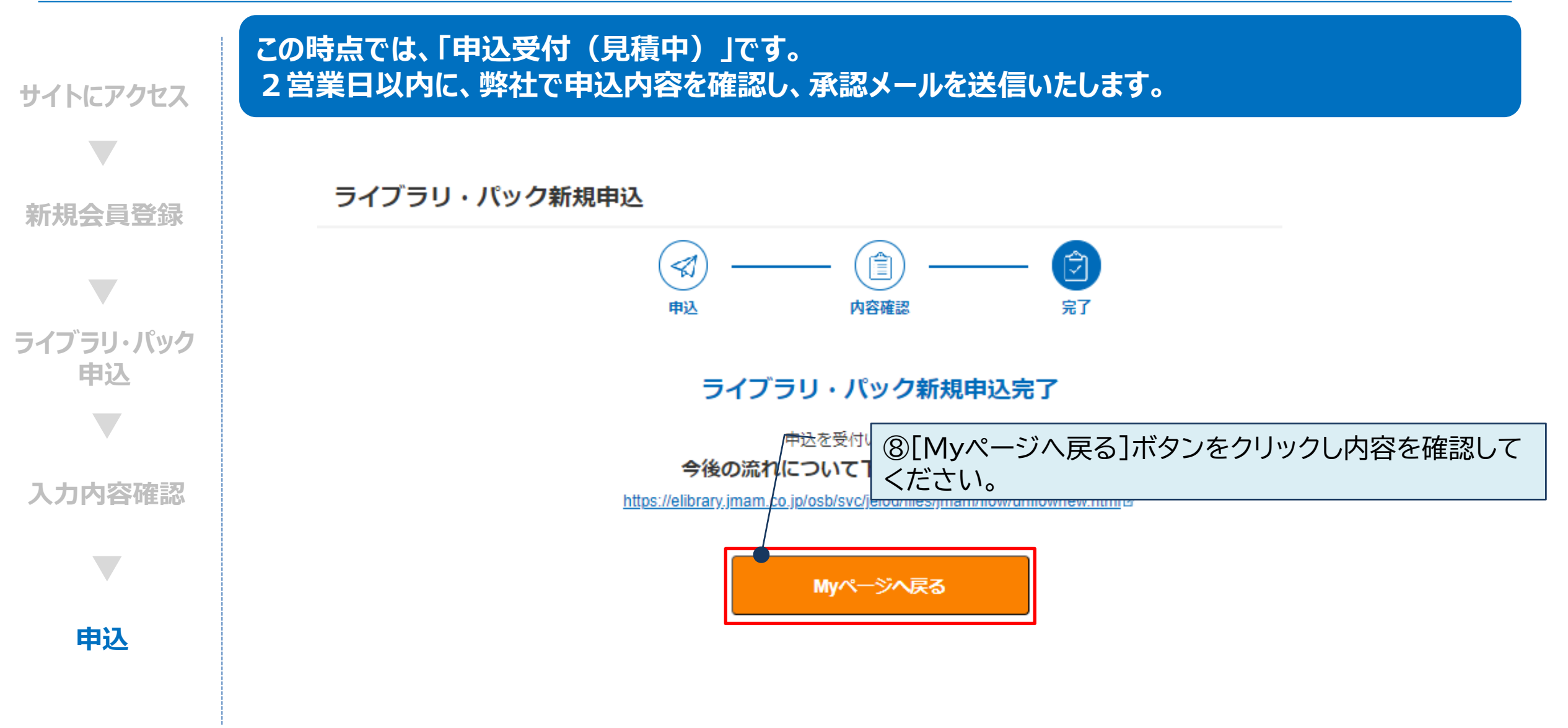

ライブラリアシスト https://elibrary.jmam.co.jp/order/

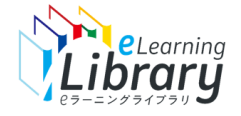

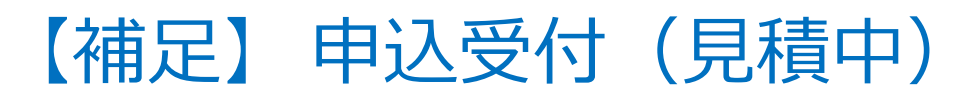

| 达商品詳細                   |                                                       | ホのファータフゖ 目詰由 :                                                     | 「」<br>「」                              | 見積中」と                 | 表示されます。         |
|-------------------------|-------------------------------------------------------|--------------------------------------------------------------------|---------------------------------------|-----------------------|-----------------|
|                         | 申込                                                    |                                                                    | ····································· |                       |                 |
|                         |                                                       | 現在、見積もり中です。<br>数日以内にご連絡いたします。                                      |                                       |                       |                 |
|                         | 今後の読れ」<br><u>https://eiibra</u><br><u>wnew.html</u> の | こついて下記をご確認ください。<br>n <u>gimam.co.jp/osb/svojelod/liles/jn</u><br>/ | nam/flow/urlflo                       |                       |                 |
| ステータス                   | 申込No                                                  | 申込日                                                                | 申込内容                                  | ID数                   |                 |
| 見積中                     | 20230306201                                           | 2023年3月20日                                                         | 新規                                    | 10名                   |                 |
| <b>開講中ライプラリ</b><br>申込商品 | 全ライブラリ                                                |                                                                    |                                       |                       |                 |
| 甲込商品                    | 全ライフラリ                                                |                                                                    |                                       |                       |                 |
| 総D数                     | 10名                                                   |                                                                    |                                       |                       |                 |
| 総ディスク容量                 | 2GB                                                   |                                                                    |                                       |                       |                 |
| 利用開始年月                  | 2023年4月                                               |                                                                    |                                       |                       |                 |
| 將了開始年月                  | 2024年3月                                               |                                                                    |                                       |                       |                 |
|                         | 頁履歴を<br>で<br>ック。                                      | 確認したし                                                              | い場合は                                  | ウンロードする場合は            |                 |
| MILWIZ:56 202303        | 申込内容<br>/20 新規                                        | ID数         ディスク容量送           10名                                  | 約回 申込No<br>20230308201                | <u>また。<br/>戻る</u> ]ボイ | ー<br>タンを押すとMvペ・ |

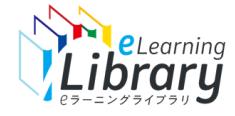

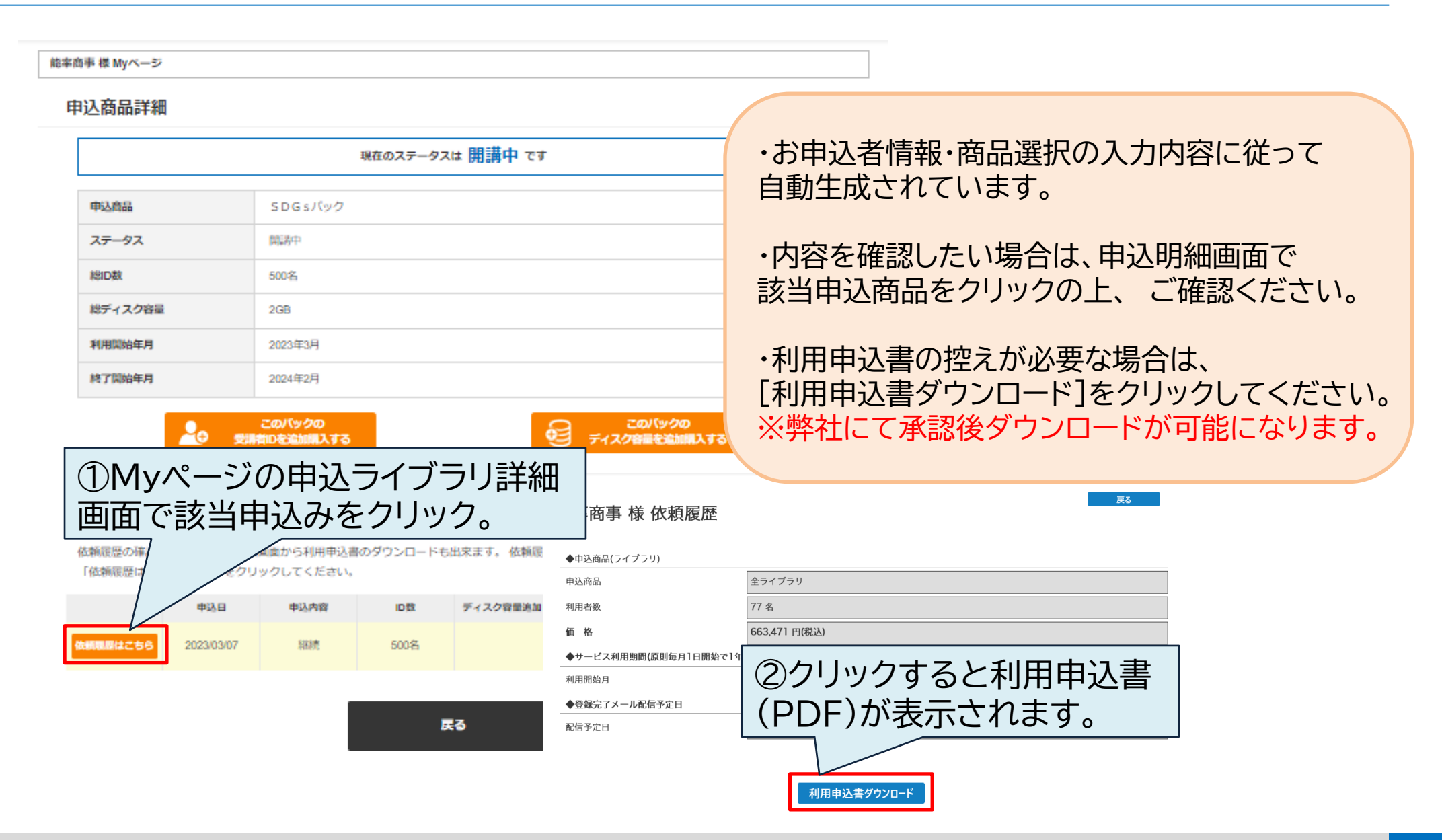

ライブラリアシスト

https://elibrary.imam.co.ip/order/

# STEP 2 利用開始

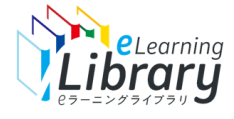

### 弊社にて申込承認後、ご利用開始期間(開講月の前月11日~) になりましたら利用開始のご案内メールを通知します。

#### 【ご利用開始メール】には、 管理者サイトのURL・管理者ID・パスワードが記載されています。 ※受講者情報登録・コース設定・開設メールの配信に必要です。必ず確認してください。

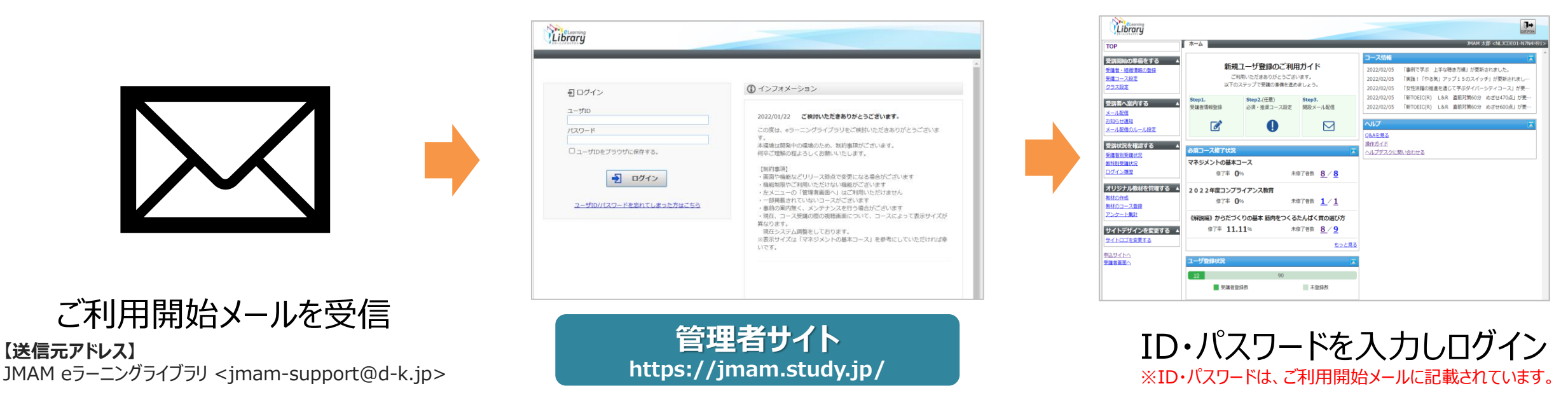

にアクセス

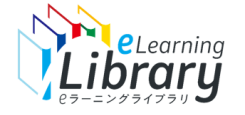

# Step 2.利用開始(申込確定メールの受信)

| 確定メール受信        | 弊社担当営業にて2営業日を目途に、お申し込みの承認いたします。<br>承認後、お申込み確定のメールが配信されます。                                                                             |
|----------------|----------------------------------------------------------------------------------------------------|
|                | 【送信元アドレス】 JMAM eラーニングライブラリ <em_media@jmam.co.jp></em_media@jmam.co.jp>                                                                |
| ご利用開始<br>メール受信 | 【本文】 ※内容はイメージです                                                                                                    |
|                | Subject:【e ラーニング ライブラリ】お申込み確定のご連絡                                                                                                    |
| サイトにアクセス       |                                                                                                    |
|                | この度は『JMAM e ラーニングライブラリ』をお申込みいただき、誠にありがとうございます。                                                                                        |
| ログイン           | お申込みが確定しましたのでご連絡いたします。<br>別途、ご利用開始の案内メールをお送りいたします。<br>※翌月、翌々月開講の場合は、開講月の前月11日以降に、ご利用開始の案内メールをお送りいたします。<br>なお、3月開講のみ、2月14日以降のご案内となります。 |
|                | 今後の流れについては、以下 URL をご確認ください。<br>【今後の流れ】                                                                                                |
| 1              | https://elibrary.jmam.co.jp/osb/svc/jclcd/filcc/jmam/teet/unificences.html                                                            |

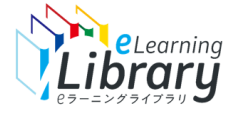

# Step 2.利用開始(ご利用開始メールの受信)

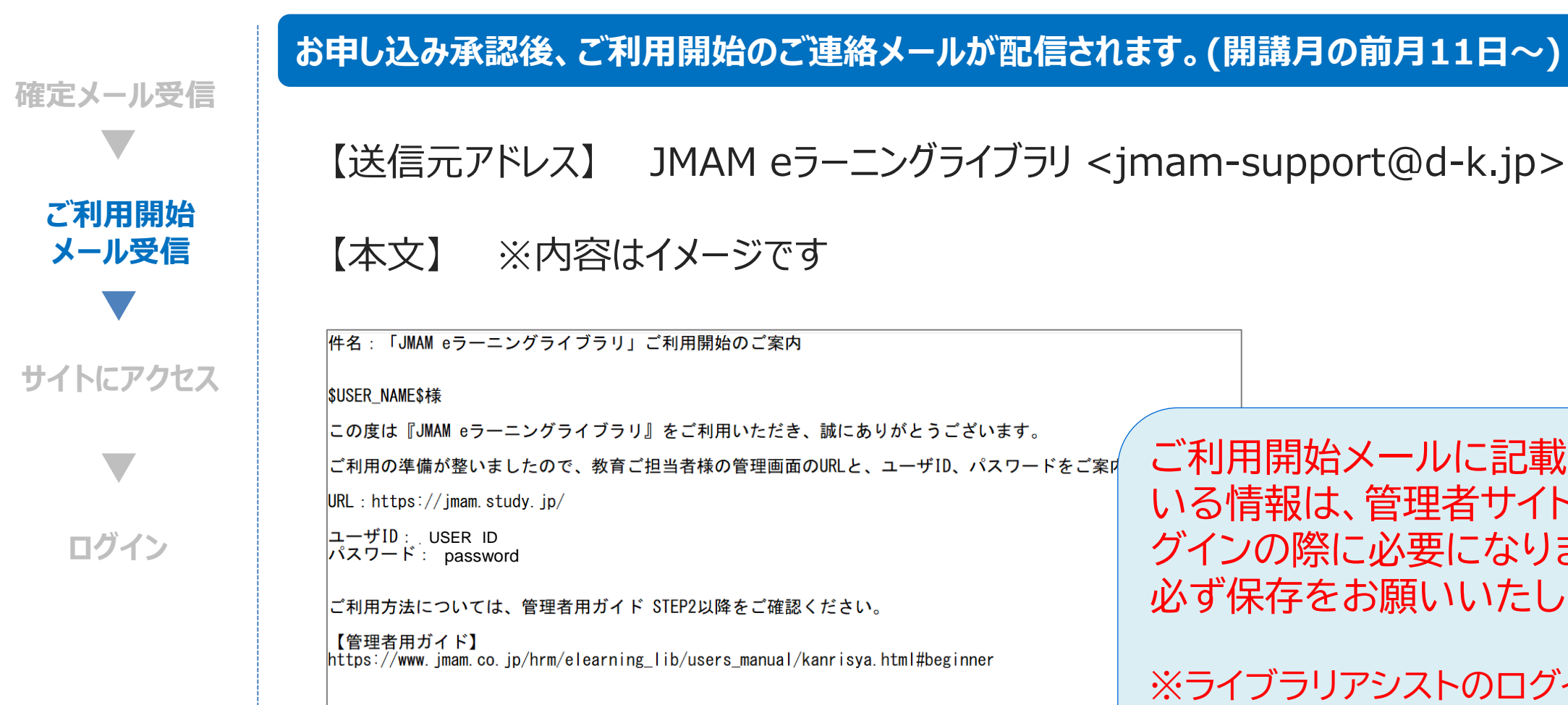

株式会社日本能率協会マネジメントセンター JMAM eラーニングライブラリサポートデスク mam-support@d-k.ip \_\_\_\_\_\_ ご利用開始メールに記載されて いる情報は、管理者サイトへのロ グインの際に必要になります。 必ず保存をお願いいたします。

※ライブラリアシストのログインIDと は異なりますのでご注意ください。

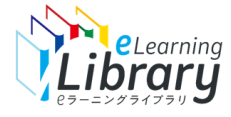

# Step2.利用開始(管理者IDでログイン)

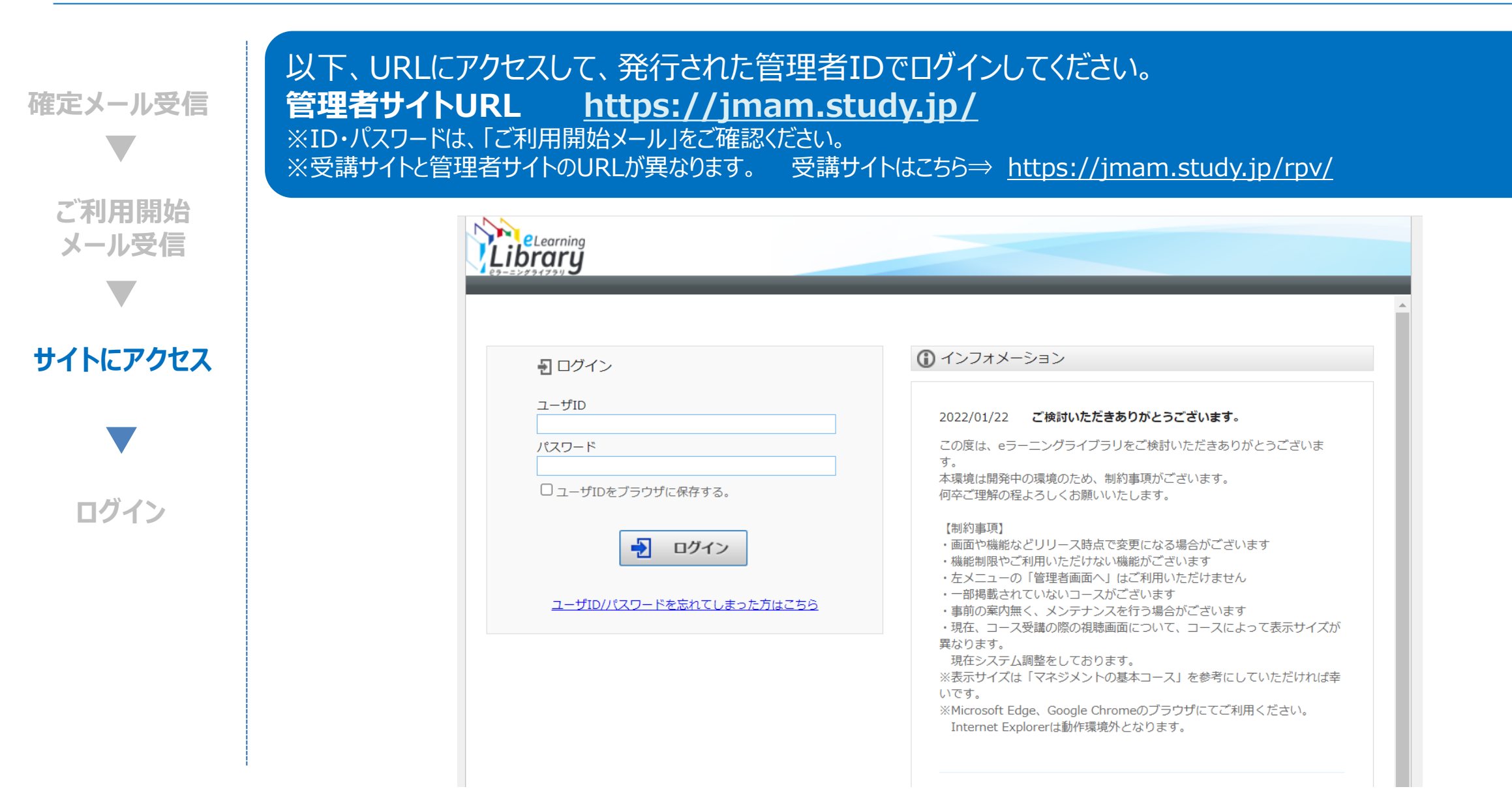

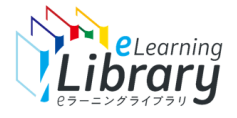

# Step2.利用開始(管理者IDでログイン)

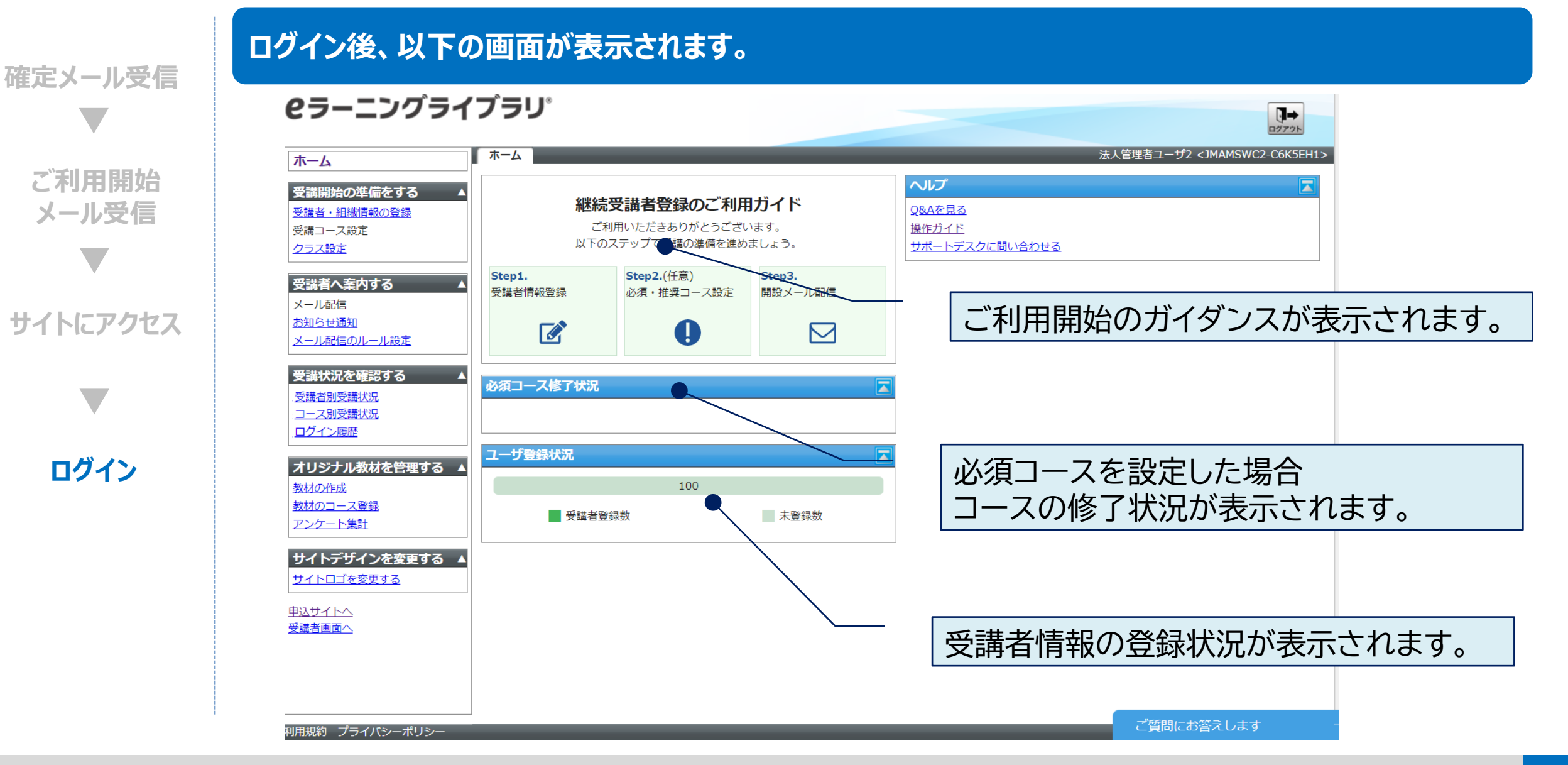

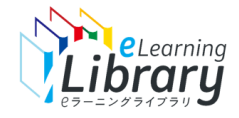

# Step3.受講者情報登録

# 管理者画面から、受講者情報を登録してください。

#### 受講者の情報を登録します。

| 契約清報                                                                                     |                                                           |                                                                                                    |         |                                 |                                 |                         |  |  |  |
|------------------------------------------------------------------------------------------|-----------------------------------------------------------|----------------------------------------------------------------------------------------------------|---------|---------------------------------|---------------------------------|-------------------------|--|--|--|
| ライプラリ                                                                                    | 全ライブラリ                                                    | 契約                                                                                                 | 状態      | 新規申込                            |                                 |                         |  |  |  |
| 契約期間                                                                                     | 2022/01 ~ 2022/12                                         |                                                                                                    | 登録数     | /契約數                            | 10/100                          |                         |  |  |  |
|                                                                                          |                                                           |                                                                                                    |         |                                 |                                 |                         |  |  |  |
| 検索条件                                                                                     |                                                           |                                                                                                    |         |                                 |                                 | •                       |  |  |  |
| 検索                                                                                       |                                                           |                                                                                                    |         |                                 |                                 |                         |  |  |  |
| 快業                                                                                       |                                                           |                                                                                                    |         |                                 |                                 |                         |  |  |  |
| 検索<br>削除 移動 ユーザ登                                                                         | 録 ユーザー括登録 二                                               | ユーザー覧出力 利用停止 系                                                                                     | 利用停止解除  |                                 |                                 |                         |  |  |  |
| 検索<br>削除 移動 ユーザ函<br>兼務部門一括登録 兼務                                                          | 線 ユーザー括登録 二<br>毎部門一覧出力                                    | ユーザー覧出力 利用停止 系                                                                                     | 1)用停止解除 |                                 |                                 |                         |  |  |  |
| 模案<br>削除 移動 ユーザ函<br>兼務部門一括登録 兼務<br><u>氏名 &lt;ユーザID</u> >                                 | 課 ユーザー括登録 ユ<br>毎邮門一覧出力                                    | ユーザー覧出力 利用停止 系                                                                                     | 刘用停止解除  | 作成日                             | 更新日                             | プロパティ                   |  |  |  |
| 検索<br>剤除 移動 ユーザ3<br>美務部門-括登録 美想<br>□ <u>氏名 &lt;ユーザID</u> ><br>□ <mark>氏名 ×ユーザID</mark> > | 2課 ユーザー括登録 二<br>京部門一覧出力<br>DE0193KC214G>                  | 1-ザー覧出力 利用停止 系                                                                                     | 刘用停止解除  | <u>作成日</u><br>2022/02/02        | <u>更新日</u><br>2022/02/04        | プロパティ<br>プロパティ          |  |  |  |
|                                                                                          | 録 ユーザー括登録 二<br>毎節門一覧出力<br>DE0193KC234G><br>CDE01010L1397> | <ol> <li>ゴーザー覧出力 利用停止 系</li> <li>副門</li> <li>/新規契約0202/営業本部</li> <li>/新規契約0202/営業本部/第1部</li> </ol> | 刘用停止解除  | 作成日<br>2022/02/02<br>2022/02/02 | 更新日<br>2022/02/04<br>2022/02/02 | プロパティ<br>プロパティ<br>プロパティ |  |  |  |

| ユーザ情報               |                     |    |
|---------------------|---------------------|----|
| <b>□</b> − <i>ル</i> | 受護者 イ               |    |
| 契約債報                | 全ライプラリ(開始月:2021/12) |    |
| 8979                | JMAM機模証用法人          | 選択 |
| ユーザID               | NL36H7D9-           |    |
| 氏名                  | NL36H7D9-FCJ1F50    |    |
| メールアドレス             |                     |    |
| パスワード               | パスワード生成             |    |
| ランク                 | Av                  |    |
| 属性                  | 1 🗸                 |    |
| 性別                  | 選択なし マ              |    |
| 役職                  |                     |    |
| ユーザ属性1              |                     |    |
| ユーザ属性 2             |                     |    |
| コーザ厚性3              |                     |    |

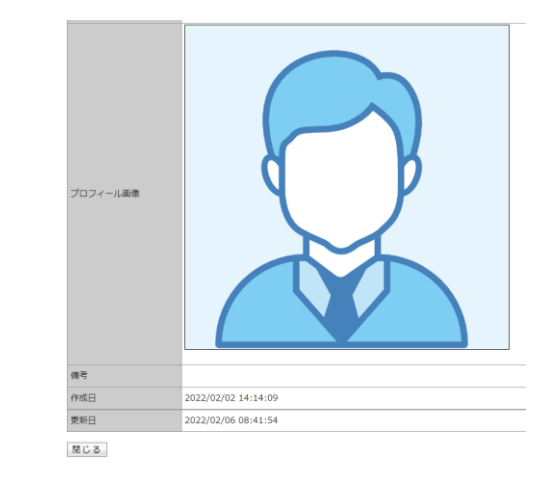

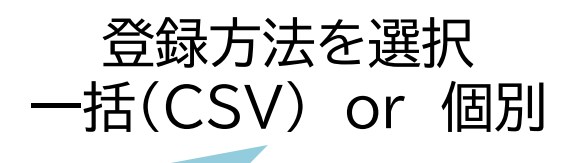

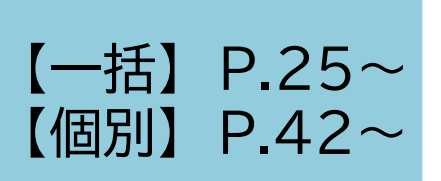

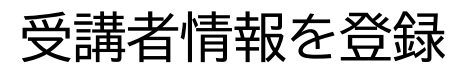

登録内容を確認し確定

# 受講者情報登録 -CSVファイルで一括登録する場合-

25

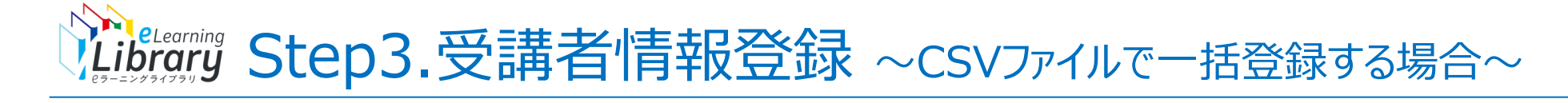

#### ログイン後、以下の画面が表示されます。

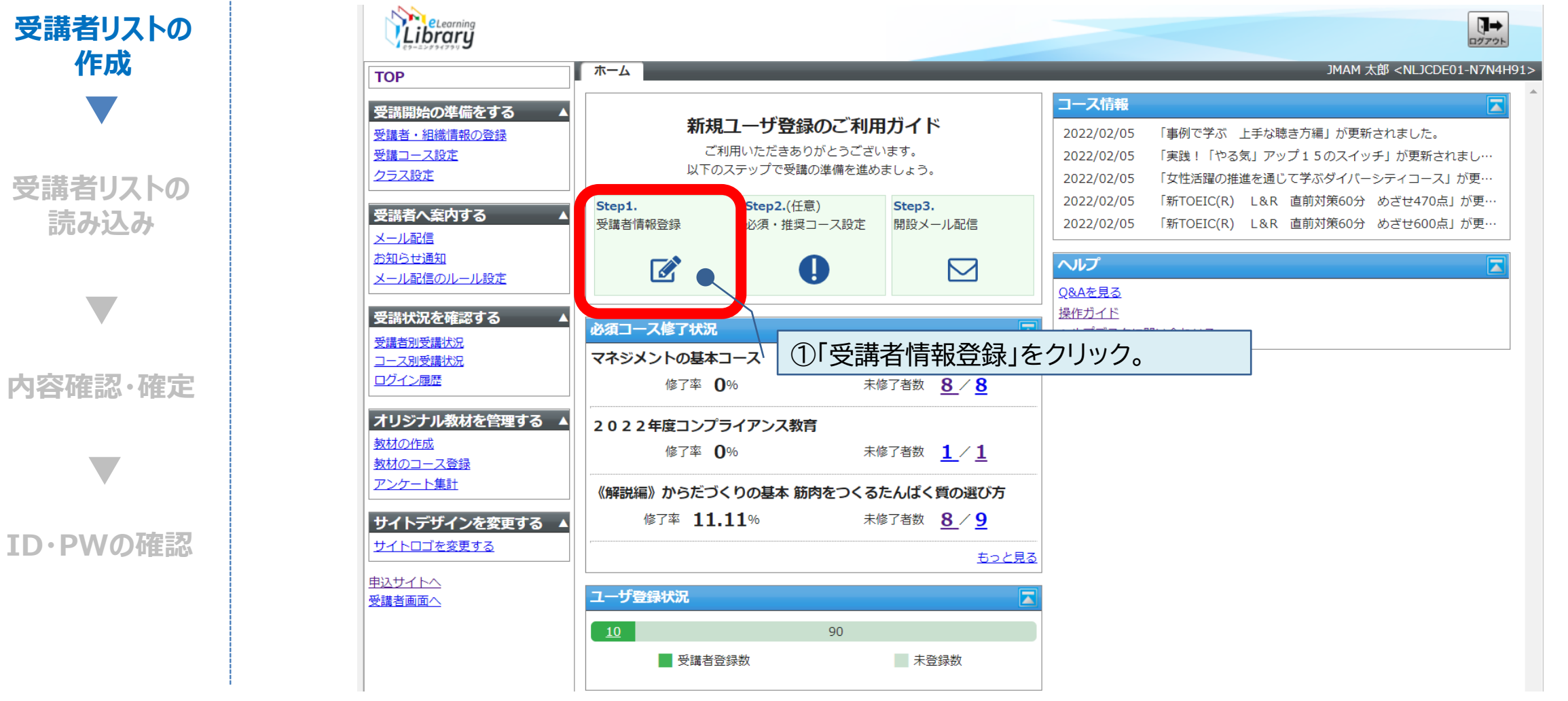

※設定された内容によって画面イメージ・構成は異なります。

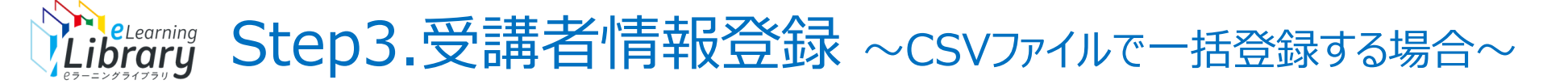

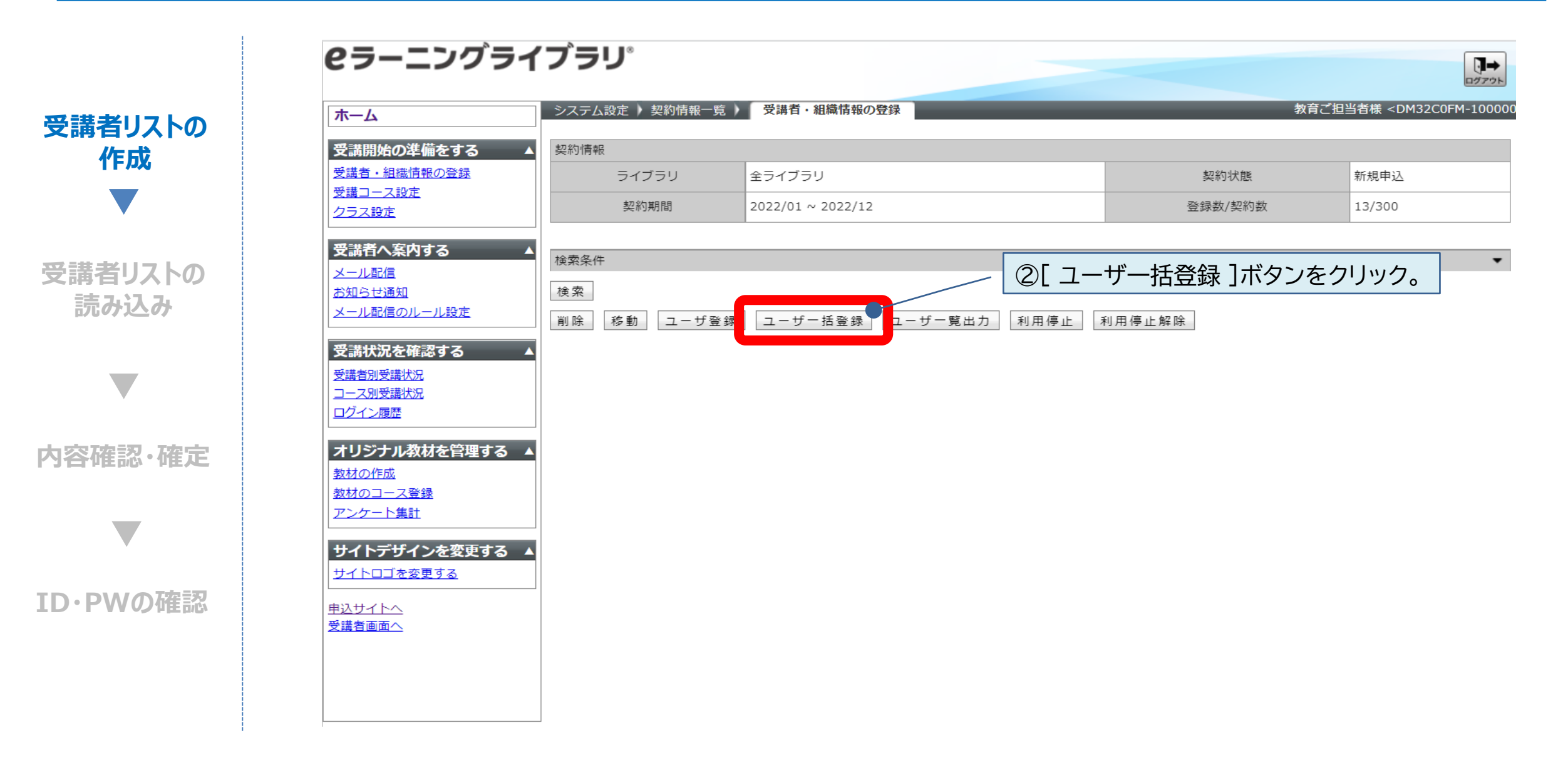

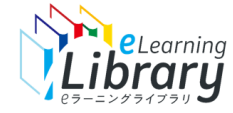

#### 受講者情報登録用リストを作成します。

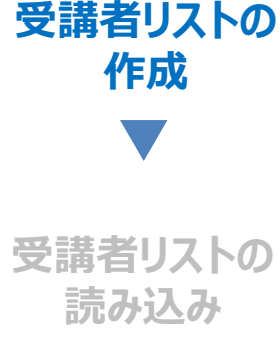

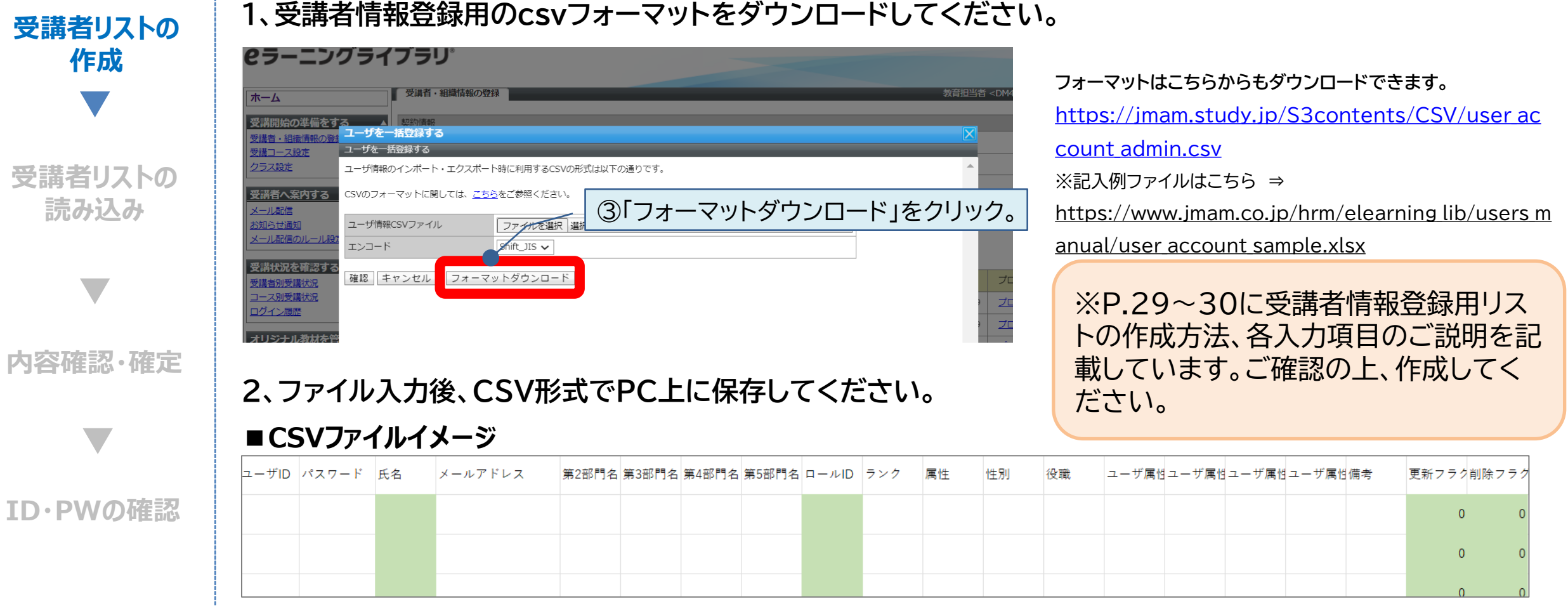

※氏名・ロールID・更新フラグ・削除フラグの入力は必須項目です。

#### ①csvフォーマットを「ユーザー括登録画面」からダウンロードします。

(こちらからもダウンロードできます ⇒<u>https://jmam.study.jp/S3contents/CSV/user account admin.csv</u>)

※記入例を知りたい方はこちらをご確認ください ⇒ <u>https://www.jmam.co.jp/hrm/elearning lib/users manual/user account sample.xlsx</u>

#### ②必要な情報を入力します。(氏名・ロールID・更新フラグ・削除フラグは入力必須)

※各入力項目の説明はP.30をご参照ください。

#### ③-1 ID·パスワードを指定しない場合

- ユーザID・パスワード欄を空欄のまま、作成したcsvファイルを保存します。
- -2 IDを指定する場合 Excel便利技はP.31~34をご確認ください!
  - JMAMから発行する【法人コード】+任意の1~8桁(社員番号等)の情報をユーザID列に入力し、 作成したcsvファイルを保存します。
    - ※任意の1~8桁は、半角英数字および記号(@-.\_)で入力してください。
    - ※法人コードは、利用開始メールに記載されているご担当者様の管理者IDの【-】の前の8桁です。
    - 例:管理者ID【DM32C0FM-1000001】の場合・・・法人コード【DM32C0FM】
    - ※ID指定のルールは下記をご確認ください。
    - https://www.jmam.co.jp/hrm/elearning\_lib/users\_manual/idpw\_rule.pdf

#### -3 パスワードを指定する場合

作成しているcsvファイルのパスワード列に、指定したいパスワードを入力して、作成したcsvファイルを保存します。

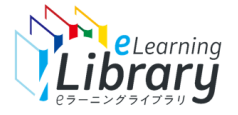

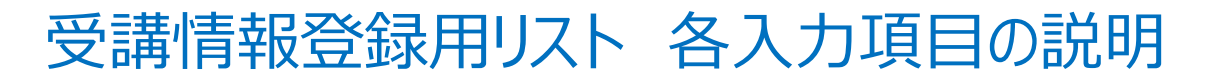

必須入力事項

管理者サイト https://jmam.study.jp/

| セル | 項目                      | 旧システムと<br>の比較   | 入力<br>必須 | 入力<br>推奨 | 備考                                                                                                    |                                           |                                |                       |                      |
|----|-------------------------|-----------------|----------|----------|----------------------------------------------------------------------------------------------------|-------------------------------------------|--------------------------------|-----------------------|----------------------|
| A  | ユーザID                   |                 |          |          | ユーザIDを指定して新規登録したい場合、法人コード(8桁)の後ろに8桁まで入力可能です。例<br>※未入力の場合は【法人コード8桁+-(ハイフン)+7桁】で自動採番されます。 例)NLABCDE<br>※法人コード(NLxxxxxx)を含めて9 文字以上 16 文字以内の半角英数字および記号(@   | )NLABCDEF000<br>EF-ABCDEFG<br>_)で入力してくださ  | 00001<br>L1。                   |                       |                      |
| В  | パスワード                   |                 |          |          | ・ユーザ情報を新規登録する場合 ・・・ パスワードを指定したい場合は設定してください。(未み<br>・ユーザ情報を更新する場合 ・・・ 現在のパスワードを更新したい場合は設定してくださ<br>※パスワードを8文字以上30文字以内の半角英数字および記号(! # % & ' @ _ \$ ( ) ^ { | 、力の場合はシステム<br>い。(未入力の場合、<br>〔 } `)で入力してくた | ▲で自動生成して登<br>パスワードは更新さ<br>ごさい。 | 録します。)<br>これません。)     |                      |
| С  | 氏名                      | 【旧表記】<br>姓名     | *        |          | 登録ユーザの氏名を設定してください。 ※100 文字以内で設定してください。                                                                                                    |                                           |                                |                       |                      |
| D  | メールアドレス                 |                 |          | *        | メールの送信先アドレスを設定してください。 ※4 文字以上 300 文字以内で設定してくださ                                                                                                    | t۱ <sub>o</sub>                           |                                |                       |                      |
| Е  | 第2部門名                   | 【旧表記】           | (*)      |          | 所属部門の第2階層名を設定してください。 ※「F:第3部門名」~「H:第5部門名」のいずれカ                                                                                                    | >が設定されている場                                | <b>易合は必ず設定して</b>               | ください。                 |                      |
| F  | 第3部門名                   | 組織名             | (*)      |          | 所属部門の第3階層名を設定してください。 ※「G:第4部門名」~「H:第5部門名」のいずれた                                                                                                    | かが設定されている <sup>1</sup>                    | 昜合は必ず設定して                      | てください。                |                      |
| G  | 第4部門名                   | ※階層がさらに2<br>つ追加 | (*)      |          | 所属部門の第4階層名を設定してください。 ※「H:第5部門名」が設定されている場合は必す                                                                                                    | 『設定してください。                                |                                |                       |                      |
| Н  | 第5部門名                   | 登録可能に           |          |          | 所属部門の第5階層名を設定してください。                                                                                                    |                                           |                                |                       |                      |
| Ι  | ロールID                   | 【旧表記】<br>上長権限   | *        |          | ロールIDを設定してください。 ロールID・・・ 受講者:0 上司 :1 ※上司権限の説明はこち                                                                                                    | ら: <u>https://www.jmam</u>                | n.co.jp/hrm/elearning_         | lib/users_manual/kinc | ouhikaku.pdf         |
| J  | ランク                     | 新項目             |          |          | 登録ユーザを分類するための項目です。本項目はユーザ検索する際に利用できます。<br>半角英字A~Jのうち1文字で設定してください。  ※未入力の場合は、Aで登録されます。                                                                  |                                           |                                |                       |                      |
| K  | 属性                      | 新項目             |          |          | 登録ユーザを分類するための項目です。本項目はユーザ検索する際に利用できます。<br>1~20の間の半角数字を設定してください。※未入力の場合は、1で登録されます。                                                                      |                                           |                                |                       |                      |
| L  | 性別                      |                 |          |          | 男性:1 、 女性:2 、選択なし:3 (未入力の場合は「選択なし」で設定されます。) ※ユーザ検                                                                                                    | 读索で使用できません                                | J                              |                       |                      |
| Μ  | 役職                      |                 |          |          | 登録ユーザの役職を30 文字以内で設定してください。                                                                                                    | ※S列(重新フラグ).                               | て列(削除フラグ)のつ                    | ラグ番号入力パタ              | <u>ر</u>             |
| N  | ユーザ属性1                  | 「旧主=31          |          |          |                                                                                                    |                                           | 新相コーザ情報を                       | 明友コーザ情報を              | 既存ユーザ                |
|    | ユーリ周住と                  | ユーザ属性           |          |          | 登録ユーサを分類するための項目です。本項目はユーサ検索する際に利用できます。<br>100 文字以内で設定してください。                                                                                           |                                           | 登録する場合                         |                       | (受講履歴無し)を<br>削除する場合は |
| Q  | <u>ユーザ属住3</u><br>ユーザ属性4 | _               |          |          |                                                                                                    |                                           | ム トを<br>入力してください               | する場合は以下を入力してください      | 以下を入力してく<br>ださい      |
| R  | 備考                      |                 |          |          | 4000 文字以内で設定してください。 ※ユーザ検索で使用できません                                                                                                    | S: 更新フラグ                                  | 0                              | 1                     | 0                    |
| S  | 更新フラグ                   | 新項目             | *        |          | 0:ユーザ情報を新規登録する場合、ユーザ情報を削除する場合<br>1:ユーザ情報を更新する場合、ユーザ情報を一括で更新する際に継続ユーザとして指定する場                                                                           | T: 削除フラグ                                  | 0                              | 0                     | 3<br>1               |
| Т  | 削除フラグ                   | 新項目             | *        |          | 0:削除以外の場合<br>1:受講履歴がないユーザ情報を削除する場合 ※契約期間中は、受講履歴があるユーザIDは削                                                                                              | 」除できません。                                  |                                |                       |                      |

#### IDを自社で指定する場合、JMAMから発行する【法人コード】+任意の1~8桁(社員番号等)の情報を ユーザID列に入力いただく必要がございます。その際に便利なテクニックをご紹介いたします。

①必要な情報を入力したcsvファイルを用意します。 ユーザIDとパスワードの間に3列空白の列を追加します

| 🚺 自動保ィ                       | ₩ <b>( 1</b> 7) 🖫                       | ] user_      | account_ac | dmin.csv <del>-</del> |             |                       | ₽ 検索       | (Alt+Q)         |                                      |                    |                                 |        | 小会                   | 空原 萌 🏾 🏀   | lä –               |                       | ×      |
|------------------------------|-----------------------------------------|--------------|------------|-----------------------|-------------|-----------------------|------------|-----------------|--------------------------------------|--------------------|---------------------------------|--------|----------------------|------------|--------------------|-----------------------|--------|
| ファイル ホー                      | <b>-ム</b> 挿入 ベ                          | ページ レイアウ     | ウト 数式      | データー                  | 校閲          | 表示                    | 開発へいこ      | Ĵ               |                                      |                    |                                 |        |                      |            | P                  | אכאב                  | d 共有   |
| <b>ツ・</b><br>ペー <sup>服</sup> | C ↓ ↓ ↓ ↓ ↓ ↓ ↓ ↓ ↓ ↓ ↓ ↓ ↓ ↓ ↓ ↓ ↓ ↓ ↓ | 游ゴシック<br>B I | ⊻ - ⊞      | ~11<br>~   <u> </u>   | ~ A^<br>• ~ | A <sup>™</sup><br>₽ ~ |            | ₽₽<br>          | 標準<br>1991 ~ % :<br>1993 <u>→</u> 99 | ✓ ■条 ● 図テー ■ 型     | 件付き書式 ><br>-ブルとして書式<br>レのスタイル > | 設定 >   | ∰ 挿入 ◆ 题 削除 ◆ 目 書式 ◆ | ∑ ~ 27     | 7 ~<br>)~ デ-<br>分析 | タ<br>身<br>所<br>度<br>~ |        |
| 元に戻すり                        | B                                       | C            | D          | >F                    |             | F                     | 配置         | Г <u>а</u><br>Н | 数值                                   |                    | 2911L                           | 1      | セル<br>M              | 編集<br>N    | 分相<br>0            | fr 秘密度<br>P           | 0 ▲    |
| 1 7 - #ID                    |                                         | C            | U          | パスワー                  | 日夕          | 1                     | ×-11-7     |                 | -<br>2 第3部門々                         | ,<br>第1部門名         | 第5部門名                           |        | )<br>ランク             | 属性         | 性別                 | 沿職                    | 7 - +  |
| 2                            |                                         |              |            |                       | 能率          | 花子                    | hanako r   | ouritsu@i       | mam.co.in                            | 1 213 T LEP 1 3 LE | 1 20 0 0 0 1 0                  |        | 1                    | April 1777 | 12773              | 100.4994              |        |
| 3                            |                                         |              |            |                       | 能率          | 太郎                    | taro nou   | itsu@ima        | m.co.jp                              |                    |                                 |        | 0                    |            |                    |                       |        |
| 4                            |                                         |              |            |                       | 能率          | 次郎                    | jiro nouri | tsu@jmar        | n.co.jp                              |                    |                                 |        | 0                    |            |                    |                       |        |
| 5                            |                                         |              |            |                       | 能率          | 三郎                    | saburo n   | ouritsu@j       | mam.co.jp                            |                    |                                 |        | 0                    |            |                    |                       |        |
| 6                            |                                         |              |            |                       |             |                       |            |                 |                                      |                    |                                 |        |                      |            |                    |                       |        |
| 7                            |                                         |              |            |                       |             |                       |            |                 |                                      |                    |                                 |        |                      |            |                    |                       |        |
| 8                            |                                         |              |            |                       |             |                       |            |                 |                                      |                    |                                 |        |                      |            |                    |                       |        |
| 9                            |                                         |              |            |                       |             |                       |            |                 |                                      |                    |                                 |        |                      |            |                    |                       |        |
| 10                           |                                         |              |            |                       |             |                       |            |                 |                                      |                    |                                 |        |                      |            |                    |                       |        |
| 11                           |                                         |              |            |                       |             |                       |            |                 |                                      |                    |                                 |        |                      |            |                    |                       |        |
| 12                           |                                         |              |            |                       |             |                       |            |                 |                                      |                    |                                 |        |                      |            |                    |                       |        |
| 13                           |                                         |              |            |                       |             |                       | _          |                 |                                      |                    |                                 |        |                      |            |                    |                       |        |
| 14                           |                                         |              |            |                       |             |                       | -          |                 |                                      |                    |                                 |        |                      |            |                    |                       |        |
| 15                           |                                         |              |            |                       |             |                       |            |                 |                                      |                    |                                 |        |                      |            |                    |                       |        |
| 10                           |                                         |              |            |                       |             |                       |            |                 |                                      |                    |                                 |        |                      |            |                    |                       |        |
| 19                           |                                         |              |            |                       |             |                       |            |                 |                                      |                    |                                 |        |                      |            |                    |                       |        |
| 19                           |                                         |              |            |                       |             |                       |            |                 |                                      |                    |                                 |        |                      |            |                    |                       |        |
| 20                           |                                         |              |            |                       |             |                       |            |                 |                                      |                    |                                 |        |                      |            |                    |                       |        |
| < >                          | ser_account                             | _admin       | (+)        |                       |             |                       |            |                 |                                      |                    | ۱ <b>۰</b>                      |        | -                    |            | _                  |                       | •      |
| 準備完了 🐻                       | 3                                       |              |            |                       |             |                       |            |                 |                                      |                    |                                 | - ■ 表示 | 設定 田                 |            | ]                  |                       | + 100% |

#### ②追加した列の1つに、法人コードを入力します。

※法人コードは、利用開始メールに記載されている、担当者様の管理者IDの【-】の 前の8桁です。

例:管理者ID【DM32C0FM-1000001】の場合・・・法人コード【DM32C0FM】

| ¥. (   |       |                 | ゴシック<br>I <u>U</u> ~ | ⊞ •   <b>⊘</b> | • <u>11</u> • A<br>• <u>A</u> • | A <sup>™</sup><br>7∰ ♥ |    | ;<br>;<br>;<br>;<br>;<br>;<br>;<br>;<br>;<br>;<br>;<br>;<br>;<br>;<br>;<br>;<br>;<br>;<br>; | 標準<br><b>2013 ~ 1</b><br>5.00 ~ 00 | ~  <br>%  | □ 条件付き書<br>テーブルとし<br>セルのスタイ<br>マタ | 嗜式 ~<br>いて書式設定 ~<br>イル ~ | (注) 挿入<br>(注) 削除<br>(注) 書式<br>セル | Σ<br>€ - ⊡<br>≿- ≼ | E v <u>2</u> √ v<br>∃ v _0 v<br>≥ v<br>編集 | データ<br>分析<br>分析 | <ul> <li>秘密度 &gt;</li> <li>秘密度 &gt;</li> </ul> |
|--------|-------|-----------------|----------------------|----------------|---------------------------------|------------------------|----|---------------------------------------------------------------------------------------------|------------------------------------|-----------|-----------------------------------|--------------------------|----------------------------------|--------------------|-------------------------------------------|-----------------|------------------------------------------------|
|        | A     | В               | С                    | D              | E                               |                        | F  | G                                                                                           | H                                  | 1         | J                                 | K                        | L                                | М                  | N                                         | 0               | P                                              |
|        | ユーザID |                 |                      |                | パスワー                            | 氏名                     |    | メールア                                                                                        | 第2部門名                              | 第3部門名     | 第4部門名                             | 第5部門名                    | ロールID                            | ランク                | 属性                                        | 性別              | 役職                                             |
|        |       | DM32C0FM        |                      |                |                                 | 能率                     | 花子 | <u>hanako n</u>                                                                             | ouritsu@jn                         | nam.co.jp |                                   |                          | 1                                |                    |                                           |                 |                                                |
|        |       | DM32C0FM        |                      |                |                                 | 能率                     | 太郎 | <u>taro nour</u>                                                                            | itsu@jman                          | n.co.jp   |                                   |                          | 0                                |                    |                                           |                 |                                                |
|        |       | DM32C0FM        |                      |                |                                 | 能率                     | 次郎 | jiro nouri                                                                                  | tsu@jmam                           | .co.jp    |                                   |                          | 0                                |                    |                                           |                 |                                                |
|        |       | DM32C0FM        |                      |                |                                 | 能率                     | 三郎 | saburo no                                                                                   | ouritsu@jm                         | nam.co.jp |                                   |                          | 0                                |                    |                                           |                 |                                                |
|        |       |                 | <b>E</b>             |                |                                 |                        |    |                                                                                             |                                    |           |                                   |                          |                                  |                    |                                           |                 |                                                |
|        |       |                 |                      |                |                                 |                        |    |                                                                                             |                                    |           |                                   |                          |                                  |                    |                                           |                 |                                                |
|        |       |                 |                      |                |                                 |                        |    |                                                                                             |                                    |           |                                   |                          |                                  |                    |                                           |                 |                                                |
|        |       |                 |                      |                |                                 |                        |    |                                                                                             |                                    |           |                                   |                          |                                  |                    |                                           |                 |                                                |
| )      |       |                 |                      |                |                                 |                        |    |                                                                                             |                                    |           |                                   |                          |                                  |                    |                                           |                 |                                                |
| •      |       |                 |                      |                |                                 |                        |    |                                                                                             |                                    |           |                                   |                          |                                  |                    |                                           |                 |                                                |
| 2      |       |                 |                      |                |                                 |                        |    |                                                                                             |                                    |           |                                   |                          |                                  |                    |                                           |                 |                                                |
| 5      |       |                 |                      |                |                                 |                        |    |                                                                                             |                                    |           |                                   |                          |                                  |                    |                                           |                 |                                                |
|        |       |                 |                      |                |                                 |                        |    |                                                                                             |                                    |           |                                   |                          |                                  |                    |                                           |                 |                                                |
| 2      |       |                 |                      |                |                                 |                        |    |                                                                                             |                                    |           |                                   |                          |                                  |                    |                                           |                 |                                                |
| )<br>, |       |                 |                      |                |                                 |                        |    |                                                                                             |                                    |           |                                   |                          |                                  |                    |                                           |                 |                                                |
| ,      |       |                 |                      |                |                                 |                        |    |                                                                                             |                                    |           |                                   |                          |                                  |                    |                                           |                 |                                                |
| 2      |       |                 |                      |                |                                 |                        |    |                                                                                             |                                    |           |                                   |                          |                                  |                    |                                           |                 |                                                |
| 1      |       |                 |                      |                |                                 |                        |    |                                                                                             |                                    |           |                                   |                          |                                  |                    |                                           |                 |                                                |
| (      | •     | user_account_ad | min (                | ÷              |                                 |                        |    |                                                                                             |                                    |           |                                   |                          |                                  |                    |                                           | •               |                                                |
| 備      | 完了 🐻  |                 |                      |                |                                 |                        |    |                                                                                             |                                    |           | データのイ                             | 固数:4 😽                   | 表示設定                             |                    | I – –                                     |                 | +                                              |
| <      | —₹    | 番上の             | セルに                  | 217            | っだに                             | 法                      | 人  | ]—                                                                                          | ドをフ                                | した        | 0                                 |                          |                                  |                    |                                           |                 |                                                |

#### ③任意の1~8桁(社員番号等)の情報を 法人コードの隣の列に入力します。

| (11) 自動  | 解存 🔵 オフ 🖫                 | user_accour             | nt_admin.c     | sv •                            |                            | ,<br>R | )検索 (Alt                                                           | +Q)                                         |                      |                                     |                         |                                                            | 、笠原 萌  | 🤭 l                 | ő –                          |                        | ×    |          |
|----------|---------------------------|-------------------------|----------------|---------------------------------|----------------------------|--------|--------------------------------------------------------------------|---------------------------------------------|----------------------|-------------------------------------|-------------------------|------------------------------------------------------------|--------|---------------------|------------------------------|------------------------|------|----------|
| ファイル     | <b>ホーム</b> 挿入 ペー          | ージ レイアウト                | 数式 デー          | タ 校閲                            | 表示                         | 開発     | ヘルプ                                                                |                                             |                      |                                     |                         |                                                            |        |                     | PJX                          | (2h) 🖻                 | 共有   |          |
| ₽•<br>₹~ | 「日本」<br>「話り付け」「日本」<br>、 ダ | 游ゴシック<br>B I <u>U</u> ~ | ⊞ •   <u>⊅</u> | • <u>11</u> • A<br>• <u>A</u> • | Ϋ́Α̈́<br>∰ <sup>7</sup> Ψ́ |        |                                                                    | 標準<br>· · · · · · · · · · · · · · · · · · · | ~<br>% <b>)</b><br>} | ■ 条件付き書<br>100 テーブルとし<br>100 セルのスタイ | 記 ><br>,て書式設定 ><br>(ル > | <ul> <li>2 挿入 ◆</li> <li>2 削除 ◆</li> <li>1 書式 ◆</li> </ul> | Σ<br>• | v 2v<br>v ,0 v<br>v | <ul><li>データ<br/>分析</li></ul> | <ul> <li>秘密</li> </ul> |      |          |
| 元に戻す     | クリップボード 🖪                 | 0                       | フォント           |                                 | ß                          | -      | 105<br>105<br>105<br>105<br>105<br>105<br>105<br>105<br>105<br>105 | □ 数f                                        | ā ru                 | 29                                  | หม                      | セル                                                         |        | 編集                  | 分析                           | 秘密度                    | × .  |          |
| A        | B                         | С                       | D              | E                               | 1                          | F      | G                                                                  | H                                           |                      |                                     | K                       | L                                                          | M      | N                   | 0                            | P                      | - i  |          |
| 1 2-1    | TID DM2200EN              | 0001                    |                | バスワー                            | 1氏名                        | #7     | メールア                                                               | 第2部門名                                       | 第3部門4                | 台第4部門名                              | 第5部門名                   |                                                            | 27     | 馮1生                 | 11王)川                        | 役職                     | -1   |          |
| 2        | DM32C0FN                  | 0001                    | _              |                                 | 能平                         | 化于     | nanako n                                                           | ouritsu@ji                                  | mam.co.jp            | 2                                   |                         | 1                                                          |        |                     |                              |                        | _    |          |
| 3        | DM32C0FM                  | 0002                    |                |                                 | 肥平                         | へ即 次郎  | iiro nouri                                                         | itsu@jmar                                   | n.co.jp              |                                     |                         | 0                                                          |        |                     |                              |                        | -1   | <b>K</b> |
| 4        | DM22C0FM                  | 0003                    |                |                                 | 能变                         | 大郎     | saburo n                                                           | uriteu@in                                   | nom co in            |                                     |                         | 0                                                          |        |                     |                              |                        | -1   |          |
| 6        | DIVISZOU IV               | 0004                    |                |                                 | HE H                       | pp     | Saburo II                                                          | Juntsuegi                                   | nam.co.jp            |                                     |                         | 0                                                          |        |                     |                              |                        | -1   |          |
| 7        | _                         |                         |                |                                 |                            |        |                                                                    |                                             |                      |                                     |                         |                                                            |        |                     |                              |                        |      |          |
| 8        | _                         |                         |                |                                 |                            |        |                                                                    |                                             |                      |                                     |                         |                                                            |        |                     |                              |                        |      |          |
| 9        |                           |                         |                |                                 |                            |        |                                                                    |                                             |                      |                                     |                         |                                                            |        |                     |                              |                        |      |          |
| 10       |                           |                         |                |                                 |                            |        |                                                                    |                                             |                      |                                     |                         |                                                            |        |                     |                              |                        |      |          |
| 11       |                           |                         |                |                                 |                            |        |                                                                    |                                             |                      |                                     |                         |                                                            |        |                     |                              |                        |      |          |
| 12       |                           |                         |                |                                 | 1                          |        |                                                                    |                                             |                      |                                     |                         |                                                            |        |                     |                              |                        |      |          |
| 13       |                           |                         |                |                                 |                            |        |                                                                    |                                             |                      |                                     |                         |                                                            |        |                     |                              |                        |      |          |
| 14       |                           |                         |                |                                 |                            |        |                                                                    |                                             |                      |                                     |                         |                                                            |        |                     |                              |                        |      |          |
| 15       |                           |                         |                |                                 |                            |        |                                                                    |                                             |                      |                                     |                         |                                                            |        |                     |                              |                        |      |          |
| 16       |                           |                         |                |                                 |                            |        |                                                                    |                                             |                      |                                     |                         |                                                            |        |                     |                              |                        |      |          |
| 17       |                           |                         |                |                                 |                            |        |                                                                    |                                             |                      |                                     |                         |                                                            |        |                     |                              |                        |      |          |
| 18       |                           |                         |                |                                 |                            |        |                                                                    |                                             |                      |                                     |                         |                                                            |        |                     |                              |                        |      |          |
| , 19     |                           |                         |                |                                 |                            |        |                                                                    |                                             |                      |                                     |                         |                                                            |        |                     |                              |                        |      |          |
| 20       | user account              | admin                   | \              |                                 |                            |        |                                                                    |                                             |                      | 1.4                                 |                         |                                                            |        |                     |                              |                        |      |          |
| 進備完了     |                           | dumin (+                | ,              |                                 |                            |        |                                                                    |                                             |                      |                                     |                         | 表示設定 田                                                     |        | 四 -                 |                              | +                      | 100% |          |

# ④任意の1~8桁の隣の列に、数式を入力します。 =【法人コードのセル】&【任意の1~8桁】 を入力。(例:=B2&C2)

|    | <b>X</b> 61                | 96保存 🔵 オフ) 🖫       | user_ao      | count_admin.csv                                    |                          | 2                   | 〇 検索 (Al  | t+Q)                                        |           |                                 |                         |         | 小笠原 貢                   | ă 🍘                   | lä –                             |                |      |
|----|----------------------------|--------------------|--------------|----------------------------------------------------|--------------------------|---------------------|-----------|---------------------------------------------|-----------|---------------------------------|-------------------------|---------|-------------------------|-----------------------|----------------------------------|----------------|------|
|    | ファイル                       | <u>ホーム</u> 挿入 ペー   | ジ レイアウト      | 数式 データ                                             | 校開 表示                    | 、 開発                | ヘルプ       |                                             |           |                                 |                         |         |                         |                       | kc 🗆                             | >F 🖻           | 共有   |
|    | 9 .<br>C                   | 上<br>助けけ<br>、<br>ダ | в <u>і U</u> | -><br>-><br>-><br>-><br>-><br>-><br>-><br>-><br>-> | 11 ~ A^ A`<br><u>A</u> ~ |                     |           | 標準<br>· · · · · · · · · · · · · · · · · · · | % ?       | 朝 条件付きま<br>図 テーブルとし<br>図 セルのスタ・ | 8式 ><br>に書式設定 ><br>(ル > | 翻挿7<br> | C - Σ<br>R - Β<br>C - 6 | ] • 2̂∀ ∨<br>] • ,0 • | <ul><li>データ</li><li>分析</li></ul> | ●<br>秘密<br>度 > |      |
|    | 元に戻す                       | クリップボード 🖪          |              | フォント                                               | -                        | -                   | 配置        | □ 数値                                        |           | 25                              | หม                      | セル      | ,                       | 編集                    | 分析                               | 秘密度            | × .  |
| -  | A P                        | К                  | С            | D                                                  | E                        | F                   | G         | н                                           |           | J                               | K                       | L       | M                       | N                     | 0                                | P              | 1    |
|    | 1 2-1                      | ۳ID                | ,            | /                                                  | スワート氏名                   | <u> </u>            | メールア      | 第2部門名                                       | 第3部門名     | 第4部門名                           | 第5部門名                   | u-vid   | ランク                     | 属性                    | 性別                               | 役職             |      |
|    | 2                          | DM32C0FM           | 0001         | =B2&C2                                             | 前日期                      | ≊ 76 <del>.</del> f | hanako r  | nouritsu@jr                                 | mam.co.jp |                                 |                         | 1       |                         |                       |                                  |                |      |
|    | 3                          | DM32C0FM           | 0002         |                                                    | 相影斗                      | 単 太郎                | taro nou  | ritsu@jmar                                  | n.co.jp   |                                 |                         | 0       |                         |                       |                                  |                |      |
|    | 1                          | DM32C0FM           | 0003         |                                                    | FE 4                     | ≤ 次郎                | jiro nour | itsu@jmam                                   | .co.jp    |                                 |                         | 0       |                         |                       |                                  |                | - II |
|    | ><br>-                     | DM32C0FM           | 0004         |                                                    | 用日本                      | ≝ <u>=</u> ₿\$      | saburo n  | iouritsu@jn                                 | nam.co.jp |                                 |                         | 0       |                         |                       |                                  |                | - II |
|    | )<br>-                     |                    |              |                                                    |                          |                     |           |                                             |           |                                 |                         |         |                         |                       |                                  |                | - II |
|    | /                          |                    | _            |                                                    |                          |                     |           |                                             |           |                                 |                         |         |                         |                       |                                  |                |      |
| NE | 5                          |                    | _            |                                                    |                          |                     |           |                                             |           |                                 |                         |         |                         |                       |                                  |                | — II |
|    | ,<br>,                     |                    |              |                                                    |                          |                     |           |                                             |           |                                 |                         |         |                         |                       |                                  |                | - II |
|    | 1                          |                    |              |                                                    |                          |                     |           |                                             |           |                                 |                         |         |                         |                       |                                  |                | - II |
|    | 2                          |                    |              |                                                    |                          |                     |           |                                             |           |                                 |                         |         |                         |                       |                                  |                | - II |
|    | 2                          |                    | _            |                                                    |                          |                     |           |                                             |           |                                 |                         |         |                         |                       |                                  |                | - II |
| 1  | о<br>Л                     |                    | _            |                                                    |                          |                     |           |                                             |           |                                 |                         |         |                         |                       |                                  |                | -1   |
| 1  | 5                          |                    |              |                                                    |                          |                     |           |                                             |           |                                 |                         |         |                         |                       |                                  |                | -11  |
| 1  | 6                          |                    |              |                                                    |                          |                     |           |                                             |           |                                 |                         |         |                         |                       |                                  |                |      |
| 1  | 7                          |                    |              |                                                    |                          |                     |           |                                             |           |                                 |                         |         |                         |                       |                                  |                |      |
| 1  | 8                          |                    |              |                                                    |                          |                     |           |                                             |           |                                 |                         |         |                         |                       |                                  |                |      |
| 1  | 9                          |                    |              |                                                    |                          |                     |           |                                             |           |                                 |                         |         |                         |                       |                                  |                |      |
| 2  | 0                          |                    |              |                                                    |                          |                     |           |                                             |           |                                 |                         |         |                         |                       |                                  |                |      |
|    | $\leftarrow$ $\rightarrow$ | user_account_a     | idmin        | +                                                  |                          |                     |           |                                             |           | E 4 🖷                           |                         |         |                         |                       | •                                |                | Þ    |
| 1  | 會願                         | 0                  |              |                                                    |                          |                     |           |                                             |           |                                 | L 등 문                   | 支示設定    | ## E                    |                       | +                                | +              | 100% |

#### ⑤反映されたセルからオートフィルを使用して、 反映させたいセルまで広げます。

# ⑥法人コードと任意の1~8桁が合算された情報を選択 ・コピーしユーザIDの列へ貼り付けします。 ※この際、必ず「値の貼り付け」を行ってください。

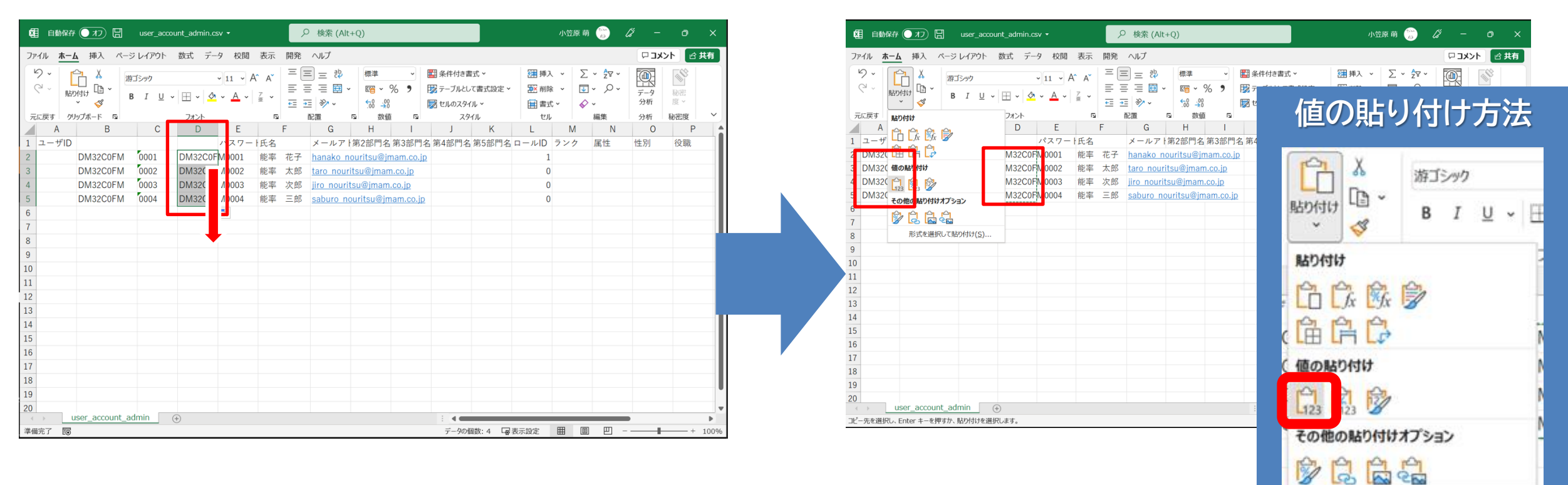

ご参考

形式を選択して貼り付け(S)...

5ina 70

∑ ~ 27 ·

**▼** ~ *P* ~

■ ----

-

- + 100%

ピ 共有

ロ コメント

٩

データ

#### ⑦最初に追加した3列を削除します。

| 2目前保存 (アオフ) 日 user_account_admin.csv                                                                                                    | ・                                                                                                    | 小笠原 萌 🎲 🛛 🖉                                                        | – o ×                                                                    | 2月 自動保存 (●オフ) 日 user_account_admin.csv •                                                                                                    |                                                                                                    |
|----------------------------------------------------------------------------------------------------|----------------------------------------------------------------------------------------------------|--------------------------------------------------------------------|--------------------------------------------------------------------------|----------------------------------------------------------------------------------------------------|----------------------------------------------------------------------------------------------------|
| ファイル <u>ホーム</u> 挿入 ページ レイアウト 数式 データ                                                                                                    | 校問表示開発ヘルプ                                                                                                    |                                                                    | コメント ピ 共有                                                                | ファイル <u>ホーム</u> 挿入 ページレイアウト 数式 データ 校閲                                                                                                    | 表示 開発 ヘルプ                                                                                                    |
| ファイル     木一人     挿入     ページ レイアウト     数式     データ       ダー     第ゴシック     第ゴシック     第ゴシック     第ゴシック     第ゴシック     第ゴシック       名     B     I     型     日     「第ゴシック     第ゴシック       1     ユーザID     ア     ア     第ゴシック     第ゴシック       2     DM32C0FM00     DM32C0FM     0001     DM       3     DM32C0FM00     DM32C0FM     0002     DM       6     7     7     7     7       8     9     10     11     11       12     13     14     15     16       16     17     14     15     16 | 枚調 表示 開発 ヘルブ         11 → A ´ A` 三 三 三 恋 標準 、         13 → P ´ A` △ 三 二 恋 ○ % ク Ξ ○ ^ % ク         15 → P ´ · 11 → A ´ △ 徑          1 = △ · A ´ △ 徑          * 1 = △ · A ` ○ ○          * 2 → A · □ · 30 % % ク Ξ ○ <sup>3</sup> %         * 2 → A · □ · 30 % % ク Ξ ○ <sup>3</sup> %         * 2 → C(c)         * A → 1 → 1 → 1 → A ` ○ ○ ○ ○ ○ ○ ○ ○ ○ ○ ○ ○ ○ ○ ○ ○ ○ ○ | □<br>日<br>日<br>日<br>日<br>日<br>日<br>日<br>日<br>日<br>日<br>日<br>日<br>日 | J×Jト     公共有       分     小田       月     小田       皮     中       性別     役職 | アイル       ホーム       挿入       ページレイアウト       数式       データ       校園 =         マ       ●       ●       ●       ●       ●       ●       ●       ●       ●       ●       ●       ●       ●       ●       ●       ●       ●       ●       ●       ●       ●       ●       ●       ●       ●       ●       ●       ●       ●       ●       ●       ●       ●       ●       ●       ●       ●       ●       ●       ●       ●       ●       ●       ●       ●       ●       ●       ●       ●       ●       ●       ●       ●       ●       ●       ●       ●       ●       ●       ●       ●       ●       ●       ●       ●       ●       ●       ●       ●       ●       ●       ●       ●       ●       ●       ●       ●       ●       ●       ●       ●       ●       ●       ●       ●       ●       ●       ●       ●       ●       ●       ●       ●       ●       ●       ●       ●       ●       ●       ●       ●       ●       ●       ●       ●       ●       ●       ●       ● <td>A    A   E   E   E   E   E   B   A   E   E   B   B   B   B   B   B   B   B   B   B   B   B   B   B   B   B   B   B   B   B   B   B   B   B   B   B   B   B   B   B   B   B   B   B    B   B   B   B   B   B   B   B   B   B   B   B   B   B   B   B   B   B   B   B   B   B   B    B   B   B   B   B   B   B   B   B   B   B   B   B   B   B   B   B   B   B   B   B   B   B</td> | A    A   E   E   E   E   E   B   A   E   E   B   B   B   B   B   B   B   B   B   B   B   B   B   B   B   B   B   B   B   B   B   B   B   B   B   B   B   B   B   B   B   B   B   B    B   B   B   B   B   B   B   B   B   B   B   B   B   B   B   B   B   B   B   B   B   B   B    B   B   B   B   B   B   B   B   B   B   B   B   B   B   B   B   B   B   B   B   B   B   B |
| 19 20                                                                                                    |                                                                                                    |                                                                    |                                                                          | 19 20                                                                                                    |                                                                                                    |
| user_account_admin (+)                                                                                                    |                                                                                                    |                                                                    | Þ                                                                        | ↔ user_account_admin (+)                                                                                                    | ÷ 4                                                                                                    |
| コピー先を選択し、Enter キーを押すか、貼り付けを選択します。                                                                                                    | データの個数:12 「                                                                                                    | 表示設定 🌐 🗐 💾 – ——                                                    | + 100%                                                                   | 準備完了 🐻                                                                                                    |                                                                                                    |

受講者リスト作成時のExcel便利技!④※ID·PWを自社で指定せず、JMAM指定の場合は不要

ご参考

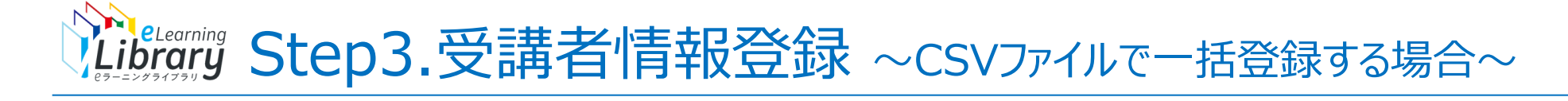

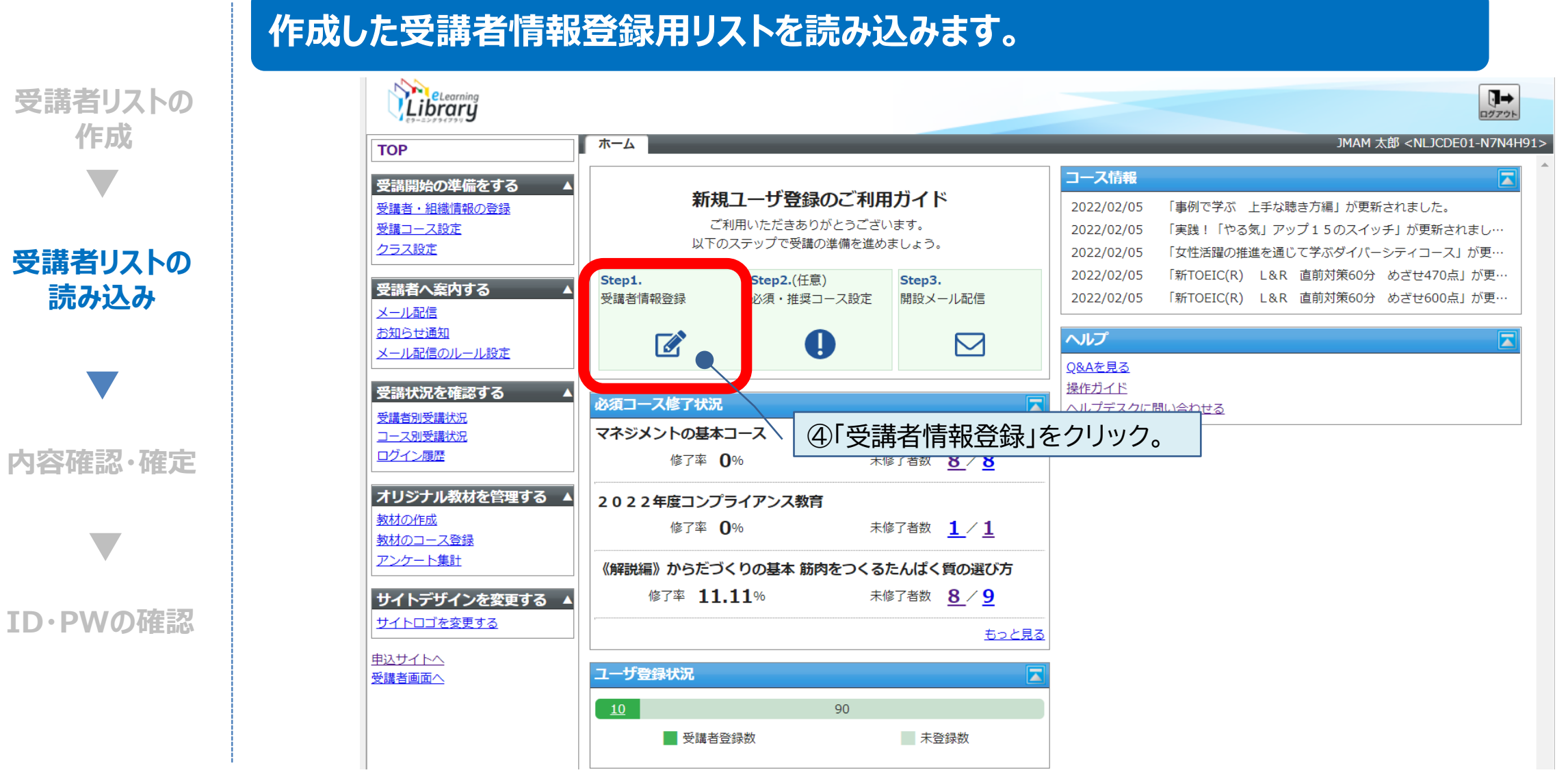

※設定された内容によって画面イメージ・構成は異なります。

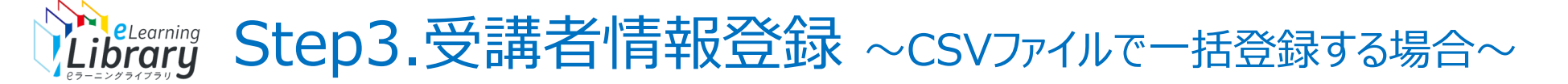

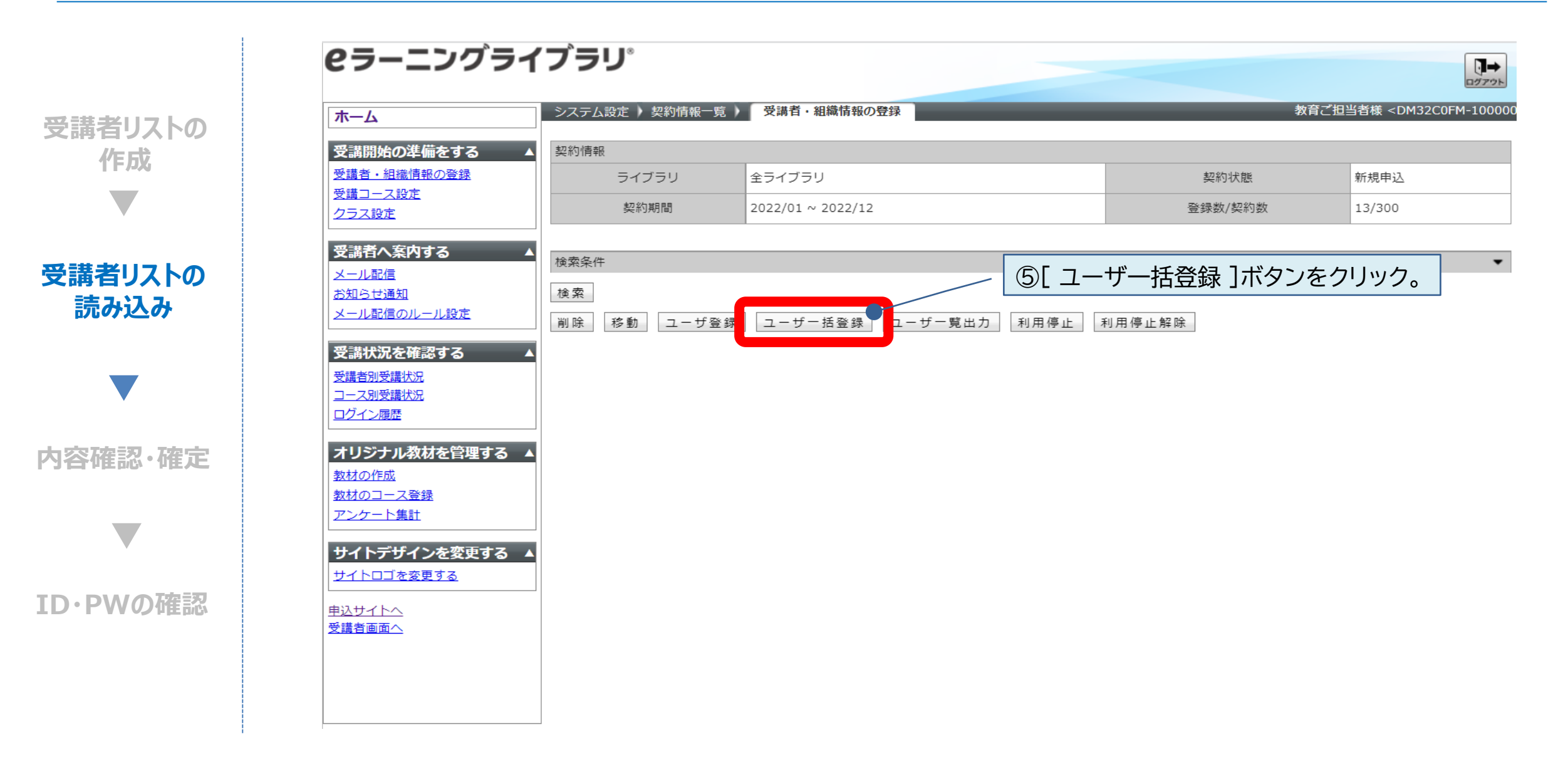

# いたいです。 Step3.受講者情報登録 ~ CSVファイルで一括登録する場合~

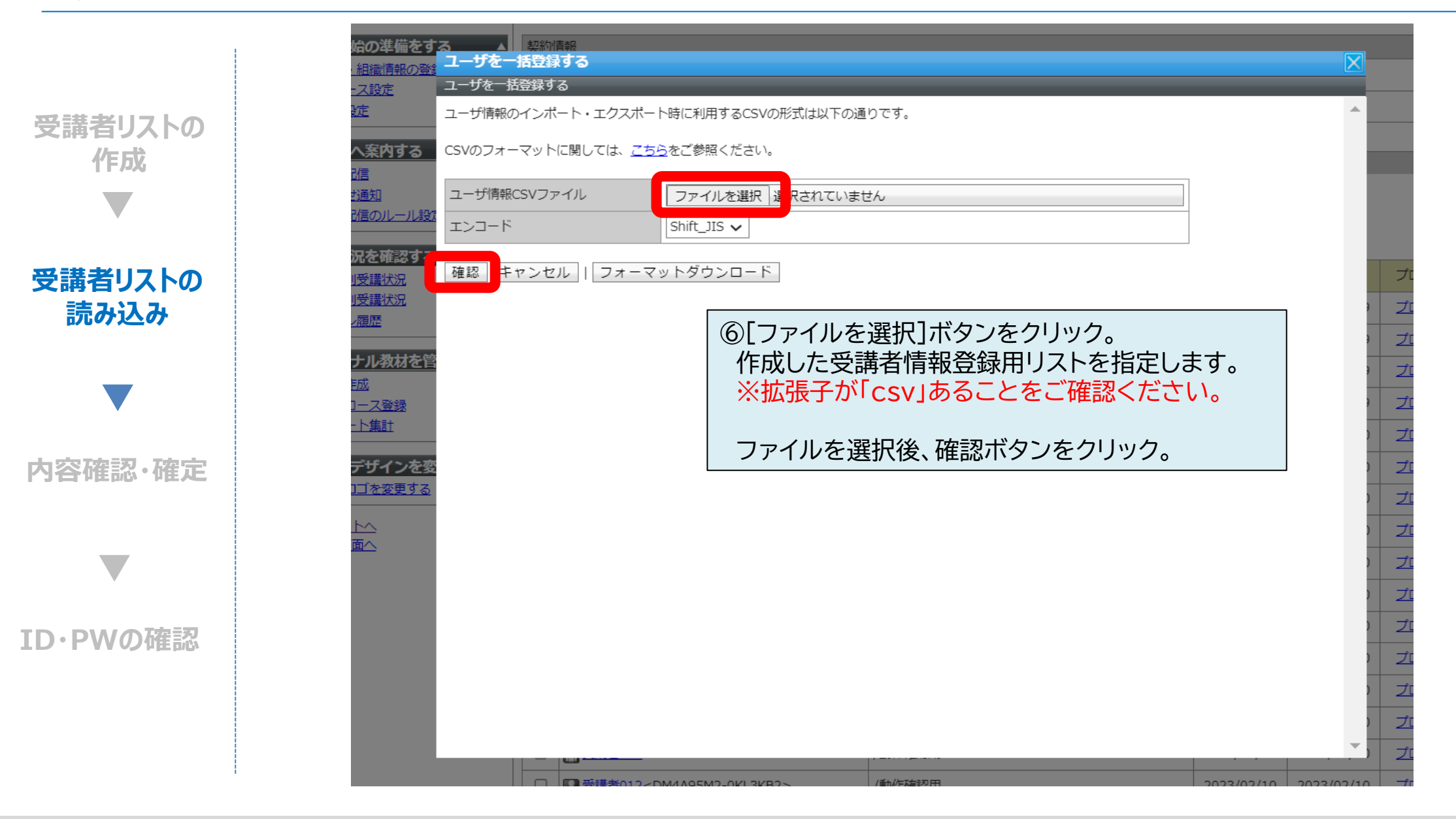

# Library Step3.受講者情報登録 ~CSVファイルで一括登録する場合~

正常に登録が完了すると、(画面1)のページが表示されます。 内容に変更が無い場合は、【ユーザを一括登録する】をクリック。

インポートが完了すると、(画面2)のページが表示されます。

受講者リストの 作成

受講者リストの 読み込み

内容確認・確定

ID・PWの確認

(画面1) e==ングライブ=

| ?ラーニング                        | ブライブラリ       | 8       |        |         |    |
|-------------------------------|--------------|---------|--------|---------|----|
|                               | ユーザを一括登録する   |         |        |         |    |
| <u>ተ-</u> ፈ                   | ューザを一括登録する   |         |        |         |    |
| 受講開始の準備をす                     | 以下の情報(抜粋)でイン | ポートします。 |        |         |    |
| 受講者・組織情報の登録                   | ユーザを一括登録する   | 再編集     |        |         |    |
| クラス設定                         |              |         |        |         |    |
| 鸟港老ヶ安内オス                      | ユーザID        | パスワード   | 氏名     | メールアドレス | 処理 |
|                               |              |         | JMAM1  |         | 新規 |
| 知らせ通知                         |              |         | JMAM2  |         | 新規 |
| メール配信のルール設定。                  |              |         | JMAM3  |         | 新規 |
| 受講状況を確認する                     |              |         | JMAM4  |         | 新規 |
| 受講者別受講状況<br>コース別受講状況          |              |         | JMAM5  |         | 新規 |
| コグイン履歴                        |              |         | JMAM6  |         | 新規 |
| ・<br>リジナル教材を管                 |              |         | JMAM7  |         | 新規 |
| 材の作成                          |              |         | JMAM8  |         | 新規 |
| <u>材のコース登録</u><br>ンケート集計      |              |         | JMAM9  |         | 新規 |
|                               |              |         | JMAM10 |         | 新規 |
| イトテサインを登<br>イトロゴを変更する         |              |         | JMAM11 |         | 新規 |
| 1                             |              |         | JMAM12 |         | 新規 |
| <u>AUTIXA</u><br><u>講者画面へ</u> |              |         | JMAM13 |         | 新規 |

作業完了後、ホーム画面へ戻ってください。

#### (画面2)

| <b>e</b> ラーニン                         | グライブラ!      | J            |        |         |      |
|---------------------------------------|-------------|--------------|--------|---------|------|
|                                       | ユーザを一括登録する  | 5            |        |         |      |
| ホーム                                   | ユーザを一括登録する  |              |        |         |      |
| 受講開始の進備をす                             | 以下の情報(抜枠)でイ | ンポートが完了しました。 |        |         |      |
| 受講者・組織情報の登                            | 閉じる         |              |        |         |      |
| 受講コース設定                               |             |              |        |         |      |
| <u>クラス設定</u>                          | - 100       |              | r. /7  |         | hatm |
| 受講者へ案内する                              | 7-90        | 749-1        | 氏名     | メールアトレス | 火吐里  |
| メール配信                                 |             |              | JMAM1  |         | 新規   |
| お知らせ通知                                |             |              | JMAM2  |         | 新規   |
|                                       |             |              | JMAM3  |         | 新規   |
| 3 帯状況を確認する                            | 5           |              | JMAM4  |         | 新規   |
| ····································· |             |              | JMAM5  |         | 新規   |
|                                       |             |              | JMAM6  |         | 新規   |
| オリジナル教材を管                             | 4           |              | JMAM7  |         | 新規   |
| 教材の作成                                 |             |              | JMAM8  |         | 新規   |
| アンケート集計                               |             |              | JMAM9  |         | 新規   |
| サイトデザインをな                             |             |              | JMAM10 |         | 新規   |
| サイトロゴを変更する                            |             |              | JMAM11 |         | 新規   |
| 申込サイトへ                                |             |              | JMAM12 |         | 新規   |
| 受講者画面へ                                |             |              | JMAM13 |         | 新規   |
| 受講者画面へ                                |             |              | JMAM13 |         | 新規   |

# Library Step3.受講者情報登録 ~ 登録された情報を確認する~

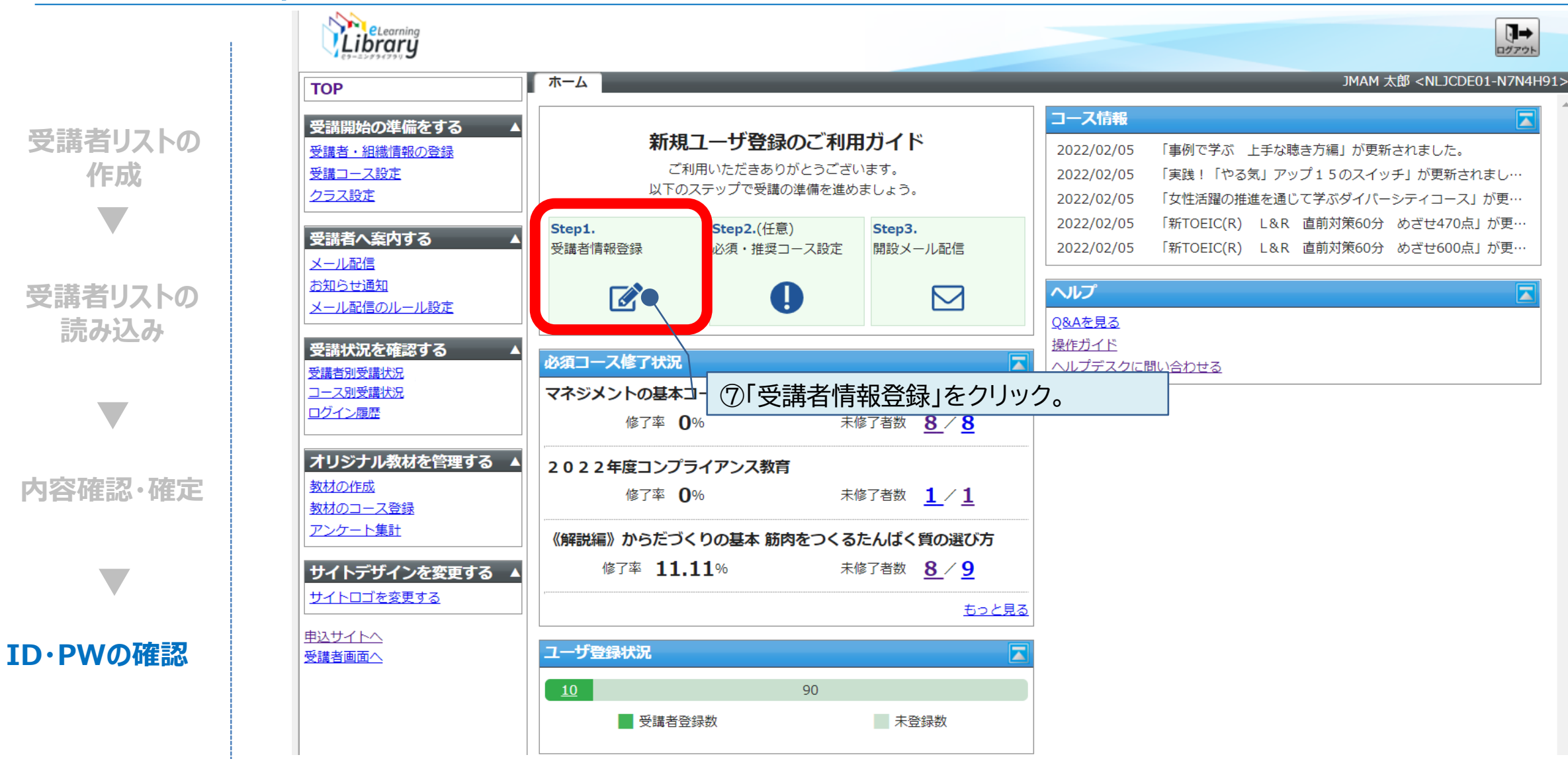

※設定された内容によって画面イメージ・構成は異なります。

# Library Step3.受講者情報登録 ~ 登録された情報を確認する~

→ ログアウト

プロパティ

プロパティ

プロパティ

プロパティ

プロパティ

プロパティ

プロパティ

プロパティ

プロパティ

プロパティ

プロパティ

プロパティ

プロパティ

**e**ラーニングライブラリ<sup>®</sup> システム設定 ) 契約情報一覧 ) 受講者・組織情報の登録 教育ご
相当者様 <DM32C0FM-10000 ホーム 受講開始の準備をする 契約情報 受講者リストの 受講者・組織情報の登録 ライブラリ 全ライブラリ 契約状態 新規申込 受講コース設定 作成 契約期間 2022/01 ~ 2022/12 登録数/契約数 26/300 クラス設定 受講者へ案内する 検索条件 メール配信 お知らせ通知 検索 メール配信のルール設定 |削除||移動||ユーザ登録||ユーザー括登録||ユーザー覧出力||利用停止||利用停止解除| 受講者リストの 受講状況を確認する <u>氏名 <ユーザID</u>> 部門 作成日 更新日 受講者別受講状況 読み込み コース別受講状況 JMAM1<D 32C0FM-B2E8MCK> /能率商事 2022/02/19 2022/02/19 ログイン履歴 <u>]>MAM10</u>< 432C0FM-KEN1EH2> /能率商事 2022/02/19 2022/02/19 オリジナル教材を管理する 🔺 <u>]>MAM11</u><[ /能率商事 132C0FM-78BL499> 2022/02/19 2022/02/19 教材の作成 /能率商事 MAM12< 2022/02/19 2022/02/19 教材のコース登録 132C0FM-BD8MK92> アンケート集計 3MAM13< 432C0FM-13DBN4N> /能率商事 2022/02/19 2022/02/19 サイトデザインを変更する 🔺 /能率商事 MAM2<DI 32C0FM-DCLG16D> 2022/02/19 2022/02/19 内容確認・確定 サイトロゴを変更する DI<u>JMAM3</u><DI</td> 32C0FM-G58HL18> /能率商事 2022/02/19 2022/02/19 <u>申込サイトへ</u> /能率商事 DI><u>>MAM4</u> 32C0FM-92BC389> 2022/02/19 2022/02/19 受講者画面へ DISS START 32C0FM-22G2A15> /能率商事 2022/02/19 2022/02/19 ID><u>3MAM6</u><DI 32C0FM-079GA68> /能率商事 2022/02/19 2022/02/19 /能率商事 2022/02/19 DIS><u>3MAM7</u> 32C0FM-A08DEMA> 2022/02/19 /能率商事 DI><u>3MAM8</u> 2022/02/19 2022/02/19 32C0FM-9AMN8CB> /能率商事 2022/02/19 2022/02/19 **ID**・PWの確認 32C0FM-AC65EKK>

受講者情報登録用リストで登録した情報が赤枠内に反映されています この時点で、受講者のID・パスワードが自動発番されています。 緑枠内を押すと、各受講者のID・パスワードを確認できます(次ページ参照)

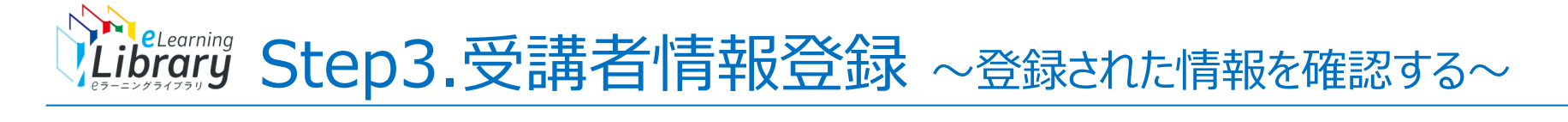

|                 | 各受講者                                         | のID・パスワ                 | ードを確認できます。                                                                                                    |   |
|-----------------|----------------------------------------------|-------------------------|----------------------------------------------------------------------------------------------------|---|
|                 | <b>ビ</b> ラーニン <sup>,</sup>                   | グライブラリ                  | 8                                                                                                    |   |
| 受講者リストの         |                                              | ユーザ情報                   |                                                                                                    | X |
| 作成              | ホーム 受講開始の準備をす                                | ユーザ情報<br>各項目を変更後に「確認」7  | ボタンをクリックしてください。                                                                                                    |   |
|                 | 受講者・組織情報の登録<br>受講コース設定<br>クラス設定              | <u>ユーザ情報</u> 受講登録 M     | 夏歴閲覧 兼務部門登録 ログイン履歴 パスワード変更履歴<br>受講者 マ<br>容録コーザのロール (接限) をプルダウンから選択ください                                                | 1 |
| 受講者リストの<br>読み込み | 受講者へ案内する<br>メール配信<br>お知らせ通知                  | 契約情報<br>部門 (必要)         | 全ライブラリ(開始月:2022/01)     選択       「選択」ボタンから、登録ユーザの所属部門を選択してください。所属部門が存在しない場合は、新規部門を作成した上で、ユ                            | - |
|                 | メール配信のルール設定<br>受請状況を確認する<br>受講者別受講状況         | ユーザID<br>氏名 (必要)        | <ul> <li>ーザ登録を行ってください。</li> <li>DM32C0FM-B2E8MCK</li> <li>JMAM1</li> <li>JMAM1</li> </ul>                             | - |
| v               | <u>コース別受講状況</u><br>ログイン履歴                    | メールアドレス                 | 登録ユーザの氏名を100文字以内で入力してくたさい。<br>例)Taro_Noritsu@jmam.co.jp                                                               | _ |
| 内容確認·確定         | <b>オリジナル教材を管</b><br><u>教材の作成</u><br>教材のコース登録 | パスワード <mark>(必要)</mark> | □ パスワードを更新する<br>chkAR7iF パスワード生成<br>パスワード生成<br>パスワードを8文字以上30文字以内の半角英数字および記号(! # % & ' @ _ \$ ( ) ^ { } ` ) で入力してください。 |   |
|                 | <u>アンケート集計</u><br>サイトデザインを空                  | ランク                     | <ul> <li>▲ ✓</li> <li></li></ul>                                                                                      |   |
| 「               | <u>サイトロゴを変更する</u><br>申込サイトへ                  | 属性                      | 1 ✓<br>登録ユーザを分類するための項目です。本項目はユーザ検索する際に利用できます。プルダウンの1~20より選択ください。特に分類を行う用途がなければ、1を選択してください。                            |   |
|                 | 受講者画面へ                                       | 性別                      | 選択なし 🗸                                                                                                    |   |
|                 |                                              | 役職                      | 例)人事部 マネジャー<br>登録ユーザの役職を30文字以内で入力してください。                                                                              |   |
|                 |                                              | ユーザ属性1                  |                                                                                                    |   |
|                 |                                              | ユーザ属性2                  |                                                                                                    | - |

#### ©JMA MANAGEMENT CENTER INC 無断複製転載を禁じます

**ID·PWの確認** 

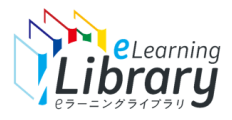

# 受講者情報登録 -1名ずつ個別登録する場合-

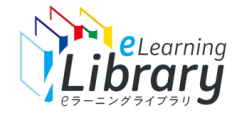

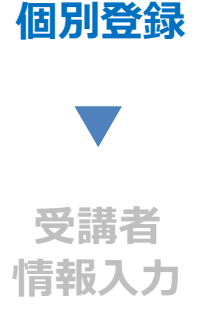

内容確認·確定

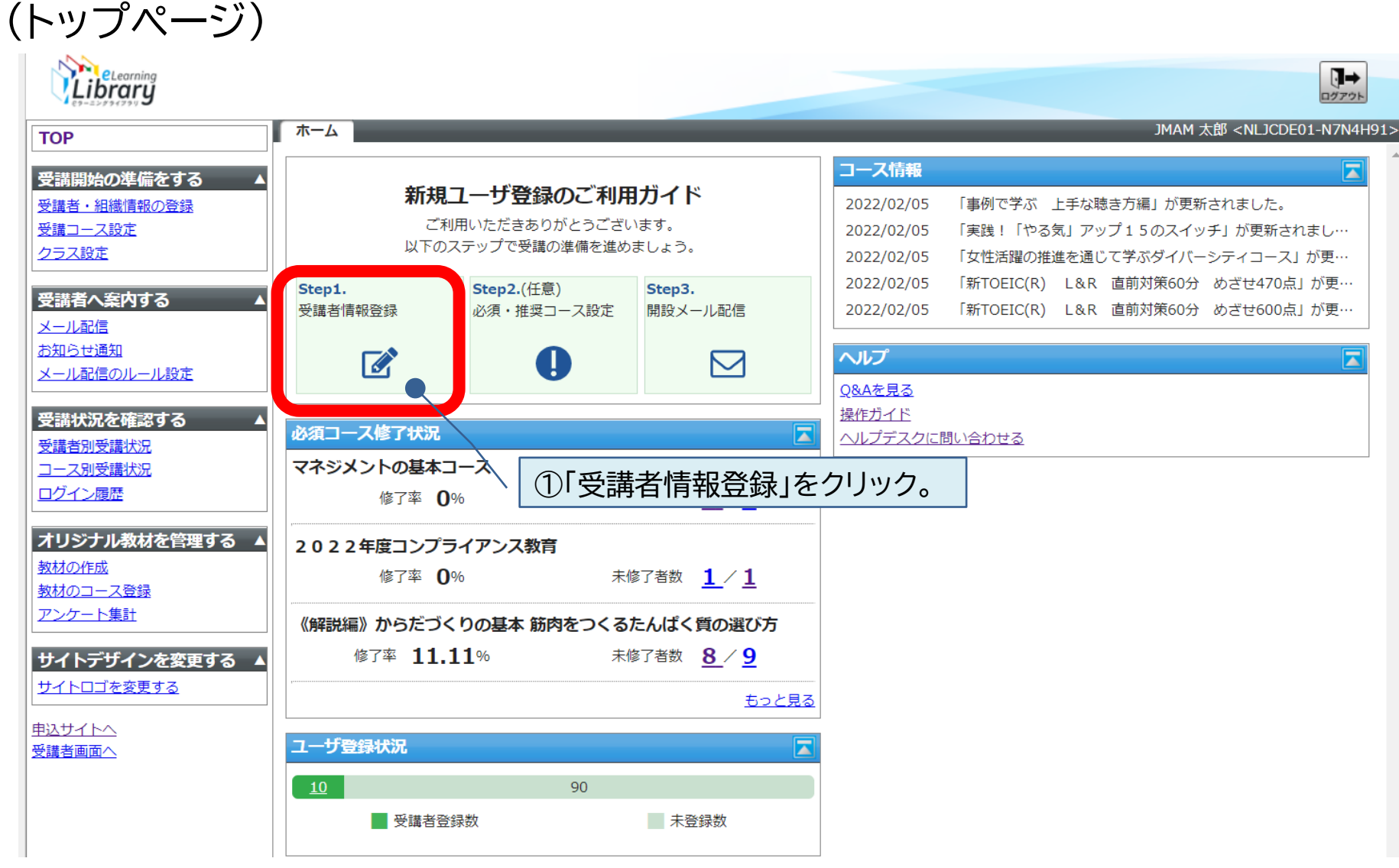

※設定された内容によって画面イメージ・構成は異なります。

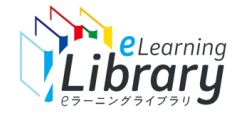

Step3.受講者情報登録 ~個別登録の場合~

| 個別登録                 | <b>e</b> ラーニングライ                                                                                                    | イブラリ゜                        |                                |                           | []→<br>¤77?ト                                      |
|----------------------|----------------------------------------------------------------------------------------------------|------------------------------|--------------------------------|---------------------------|---------------------------------------------------|
| () ()                | ホーム                                                                                                    | システム設定 )契約情報一                | 寛                              | 教育                        | ざ担当者様 <dm32c0fm-100000< th=""></dm32c0fm-100000<> |
|                      | 受講開始の準備をする                                                                                                    | 契約情報                         |                                |                           |                                                   |
|                      | 受講者・組織情報の登録                                                                                                    | ライブラリ                        | 全ライブラリ                         | 契約状態                      | 新規申込                                              |
| 受講者                  | 25ス設定                                                                                                    | 契約期間                         | 2022/01 ~ 2022/12              | 登録数/契約数                   | 13/300                                            |
| 情報入力<br>▼<br>内容確認・確定 | 受講者へ案内する         メール配信         お知らせ通知         メール配信のルール設定         受講状況を確認する         受講状況を確認する         受講者別受講状況         コース別受講状況         ログイン履歴         オリジナル教材を管理する         教材の作成         教材の二ース登録         アンケート集計         サイトデザインを変更する         申込サイトへ         受講者画面へ | 検索条件<br>検索<br>削除 移動 ユーザ<br>4 | ②[ユーザ登録]ボ ユーザー括登録 ユーザー覧出力 利用停止 | <u>タンをクリック。</u><br>利用停止解除 |                                                   |

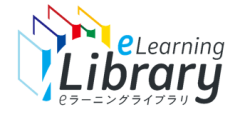

個別登録

受講者

情報入力

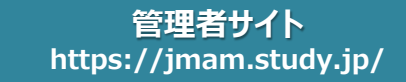

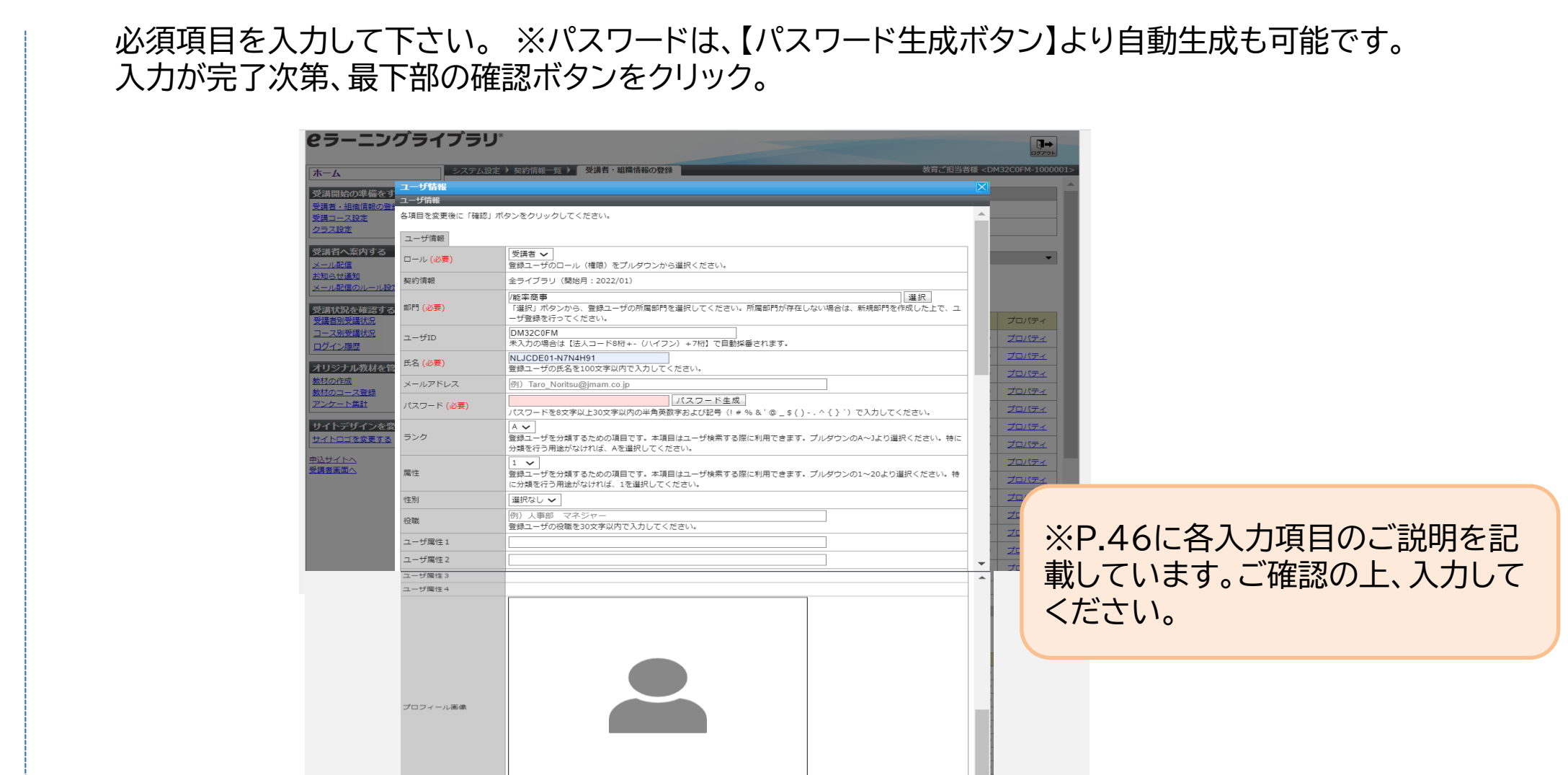

Step3.受講者情報登録 ~個別登録の場合~

受講者画面で表示されるブロフィール画像が設定できます。 画像のファイル形式は、png、jpg、gifのいずれかで選択してください。

設定 再編集

内容確認・確定

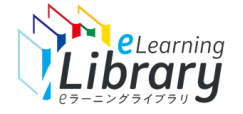

| セル | 項目      | 旧システムと<br>の比較   | 入力<br>必須 | 入力<br>推奨 | 備考                                                                                                    |
|----|---------|-----------------|----------|----------|----------------------------------------------------------------------------------------------------|
| A  | ユーザID   |                 |          |          | ユーザIDを指定して新規登録したい場合、法人コード(8桁)の後ろに8桁まで入力可能です。例)NLABCDEF00000001<br>※ユーザIDを指定する場合は、法人コード(NLxxxxx)を含めて9 文字以上 16 文字以内の半角英数字および記号(@)で設定してください。<br>※法人コードのみ入力の場合は【法人コード8桁+-(ハイフン)+7桁】で自動採番されます。 例)NLABCDEF-ABCDEFG |
| В  | パスワード   |                 |          |          | ・ユーザ情報を新規登録する場合 ・・・ パスワードを設定してください。<br>※パスワードを指定する場合は、8文字以上30文字以内の半角英数字および記号(! # % & ' @ _ \$ ( ) ^ { } `)で設定してください。<br>・ユーザ情報を更新する場合 ・・・ 現在のパスワードを更新したい場合は設定してください。(未入力の場合、パスワードは更新されません。)                  |
| С  | 氏名      | 【旧表記】<br>姓名     | *        |          | 登録ユーザの氏名を設定してください。 ※100 文字以内で設定してください。                                                                                                    |
| D  | メールアドレス |                 |          | *        | メールの送信先アドレスを設定してください。 ※4 文字以上 300 文字以内で設定してください。                                                                                                    |
| Е  | 第2部門名   | 【旧表記】           | (*)      |          | 所属部門の第2階層名を設定してください。 ※「F:第3部門名」~「H:第5部門名」のいずれかが設定されている場合は必ず設定してください。                                                                                                    |
| F  | 第3部門名   | 組織名             | (*)      |          | 所属部門の第3階層名を設定してください。 ※「G:第4部門名」~「H:第5部門名」のいずれかが設定されている場合は必ず設定してください。                                                                                                    |
| G  | 第4部門名   | ※階層がさらに2<br>つ追加 | (*)      |          | 所属部門の第4階層名を設定してください。 ※「H:第5部門名」が設定されている場合は必ず設定してください。                                                                                                    |
| Н  | 第5部門名   | 登録可能に           |          |          | 所属部門の第5階層名を設定してください。                                                                                                    |
| Ι  | ロールID   | 【旧表記】<br>上長権限   | *        |          | ロールIDを設定してください。 ロールID・・・ 受講者:0 上司 :1 ※上司権限の説明はこちら:https://www.jmam.co.jp/hrm/elearning_lib/users_manual/kinouhikaku.pdf                                                                                      |
| J  | ランク     | 新項目             |          |          | 登録ユーザを分類するための項目です。本項目はユーザ検索する際に利用できます。<br>半角英字A~Jのうち1文字で設定してください。 ※未入力の場合は、Aで登録されます。                                                                                                    |
| К  | 属性      | 新項目             |          |          | 登録ユーザを分類するための項目です。本項目はユーザ検索する際に利用できます。<br>1~20の間の半角数字を設定してください。※未入力の場合は、1で登録されます。                                                                                                    |
| L  | 性別      |                 |          |          | 男性:1 、 女性:2 、選択なし:3 (未入力の場合は「選択なし」で設定されます。) ※ユーザ検索で使用できません                                                                                                    |
| М  | 役職      |                 |          |          | 登録ユーザの役職を30 文字以内で設定してください。                                                                                                    |
| Ν  | ユーザ属性1  |                 |          |          |                                                                                                    |
| 0  | ユーザ属性2  | 【旧表記】<br>ユーザ属性  |          |          | 登録ユーザを分類するための項目です。本項目はユーザ検索する際に利用できます。                                                                                                    |
| P  | ユーザ属性3  |                 |          |          | IUU 乂子以内で設定してくたさい。                                                                                                    |
| Q  | ユーサ属性4  |                 |          |          |                                                                                                    |
| R  | 備考      |                 |          |          | 4000 文字以内で設定してください。    ※ユーザ検索で使用できません                                                                                                    |

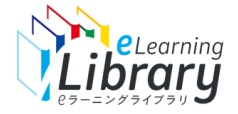

# Step3.受講者情報登録 ~個別登録の場合~

#### 下記が表示がされましたら、登録完了になります。 右上の「×ボタン」を押下して、トップページにお戻りください。

個別登録

| 受講者  |
|------|
| 情報入力 |
|      |

#### 内容確認·確定

| ラーニング                     | ノライ                  | ノフリ     |                                                   |                                         |            |             |               |
|---------------------------|----------------------|---------|---------------------------------------------------|-----------------------------------------|------------|-------------|---------------|
| ·L                        |                      | システム設定  | > 契約情報一覧 > 受講者・組織情報の登録                            |                                         | 教育         | ご担*         | 0FM-100000    |
| 開始の準備をす                   | ユーザ情報                |         |                                                   |                                         |            |             |               |
| <u>者・組織情報の登録</u><br>コース設定 | 以下の情報で               | 呆存しました。 |                                                   |                                         |            | <b>^</b>    |               |
| <u>ス設定</u>                | フーザ情報                |         |                                                   |                                         |            |             |               |
| 者へ案内する                    | ロール (必要              | )       | 受講者                                               |                                         |            |             | -             |
| <u>ル配信</u><br>らせ通知        | 契約情報                 |         | 全ライブラリ(開始月:2022/01)                               |                                         |            |             |               |
| ル配信のルール設定                 | 部門 <mark>(必要)</mark> |         | /能率商事                                             |                                         |            |             |               |
| 状況を確認する                   | ユーザID                |         | DM32C0FM-5DK5KM0                                  |                                         |            |             |               |
| <u>者別受講状況</u>             | 氏名 <mark>(必要)</mark> |         | NLJCDE01-N7N4H91<br>登録コーザの氏名を100文字以内で入力してく        | ください。                                   |            |             | プロパティ         |
| イン履歴                      | メールアドレ               | ر.<br>ج |                                                   |                                         |            |             |               |
| ジナル教材を管                   | パスワード(               | 必要)     | aaaaAAAA                                          |                                         |            |             |               |
| <u>の作成</u><br>のマーマ登録      |                      |         | バスワードを8文字以上30文字以内の半角英子<br>A                       | 奴字および記号(! # % & @ _ \$ ( ) ^ { } ` ) で人 | カしてください。   |             | プロパティ         |
| <u>ケート集計</u>              | ランク                  |         | 登録ユーザを分類するための項目です。本項<br>分類を行う用途がなければ、Aを選択してくた     | 目はユーザ検索する際に利用できます。プルダウンのA〜<br>ごさい。      | ]より選択ください  | 。特に         |               |
| トデザインを変                   | m #t                 |         | 1                                                 | ロはっ ぜや赤する際に利用できます。プルガウンの1               |            |             | <u>Jonta</u>  |
| <u>トロゴを変更する</u>           | /禹1主                 |         | 豆科エーリを分類するための頃目です。本頃<br>に分類を行う用途がなければ、1を選択してく     | 日はユーリ快来する味に利用できます。フルタウノの1~<br>ください。     | 20より進がへたで  | /1= 10      |               |
|                           | 性別                   |         | 選択なし                                              |                                         |            |             | <u> </u>      |
|                           | 役職                   |         | ┃<br>登録ユーザの役職を30文字以内で入力してく                        | ださい。                                    |            |             | <u> プロパティ</u> |
|                           | ユーザ属性1               |         |                                                   |                                         |            |             | <u> </u>      |
|                           | ユーザ属性 2              |         |                                                   |                                         |            |             | <u>プロパティ</u>  |
|                           | ユーザ属性 3              |         |                                                   |                                         |            |             | <u> </u>      |
|                           | ユーザ属性4               |         |                                                   |                                         |            |             | <u> </u>      |
|                           |                      |         |                                                   |                                         |            |             | ブロパティ         |
|                           |                      |         | <u>者009</u> <dm32c0fm-456gcbb></dm32c0fm-456gcbb> | /能率商事                                   | 2022/02/13 | 2022/02/18  | <u>Jonta</u>  |
|                           |                      |         | <u>者010</u> <dm32c0fm-dh5aehk></dm32c0fm-dh5aehk> | /能率商事                                   | 2022/02/13 | 2022/02/18  | プロパティ         |
|                           |                      |         |                                                   |                                         |            | CO IMA Marc | agonoont Cor  |

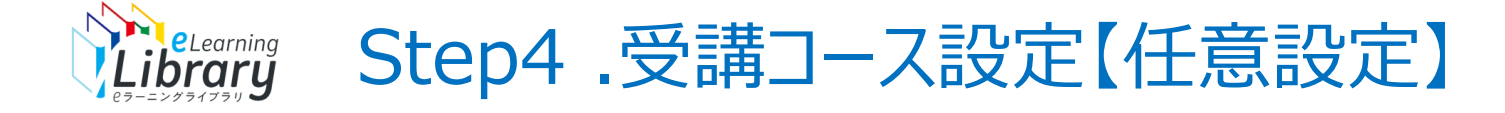

# 必須コースなどの受講コース設定ができます。(任意の設定になります。)

#### 必須コースや推奨コース、コースの表示、非表示の設定ができます。

| 契約情報               |                                           |             |           |         |             |            |       |
|--------------------|-------------------------------------------|-------------|-----------|---------|-------------|------------|-------|
| ライブラリ              | 全ライブラリ                                    |             | 契約状態      | 新規申込    |             |            |       |
| 契約期間               | 2021/12 ~ 2022/11                         |             | 契約数/登録数   | 3/10    |             |            |       |
|                    |                                           |             |           |         |             |            |       |
| 検索条件               |                                           |             |           |         |             |            |       |
| 部門名                | /JMAM様検証用法人                               |             |           |         | 選択          | 🗹 下位部門も含む  | 3     |
| ユーザID              |                                           |             | ロール       | (全て)    |             |            | *     |
| 氏名                 |                                           |             | ランク       | (全て) 🗸  |             |            |       |
| メールアドレス            |                                           |             | 属性        | (全て) 🗸  |             |            |       |
| 役職                 |                                           |             |           |         |             |            |       |
| ユーザ属性              | 1: 2:                                     | 3:          | 4:        | / 同一丰一内 | : Keyword 🗸 | / キー間: AND | ~     |
| 利用停止               | □ 利用停止ユーザのみ                               |             |           |         |             |            |       |
| 検索                 |                                           |             |           |         |             |            |       |
| 選択したユーサ            | がを受講設定 CSVで一括受講設定                         | 受講設定一覧出     | 力         |         |             |            |       |
| □ <u>氏名 &lt;ユ-</u> | <u>-ปีเD</u> >                            | <u>8889</u> |           |         | 作成日         | 更新日        | プロパティ |
|                    | <u>₩</u> <nl36h7d9-1652></nl36h7d9-1652>  | /JMAM樣検証用法。 | ٨.        |         | 2021/12/26  | 2021/12/26 | プロパティ |
|                    | <u>花子</u> <nl36h7d9-8753></nl36h7d9-8753> | /JMAM樣検証用法。 | ٨.        |         | 2021/12/26  | 2021/12/26 | プロパティ |
|                    | 太郎 <nl36h7d9-12345></nl36h7d9-12345>      | /JMAM様検証用法。 | 人/システム開発部 |         | 2021/12/23  | 2021/12/26 | プロパティ |

#### ユーザのコース受講を登録する 各項目を変更後に「確認」ボタンをクリックしてください。

| 検索          |     |   |          |    |   |
|-------------|-----|---|----------|----|---|
| 契約/自社       | すべて | ~ |          |    |   |
| コースカテゴリ1    | 全て  | ~ | コースカテゴリ2 | 全て | ~ |
| クラスID/コースID |     |   |          | •  |   |
| クラス名/コース名   |     |   |          |    |   |

#### 検索

 
 受援
 必須
 お子 すの
 住居
 務長
 数地予定日
 終行
 投払
 りフスLD
 クラス&2/コース名

 2
 0
 0
 0
 0
 0
 第
 0
 1
 第
 カラスLD
 クラス&2/コース名

 2
 0
 0
 0
 0
 1
 第
 カコース
 10045762
 「貸したい' 「貸りたい'」
 10
 アンフ・アップ !
 テレフークのヘルスクア対策

 2
 0
 0
 0
 0
 1
 第
 カコース
 10045762
 'Éしたい'、
 1
 アンフ・アップ !
 テレフークのヘルスクア対策

 0
 0
 0
 0
 1
 第
 カース
 10045782
 'Éしかい'」
 ドレーン
 1
 1
 1
 1
 1
 1
 1
 1
 1
 1
 1
 1
 1
 1
 1
 1
 1
 1
 1
 1
 1
 1
 1
 1
 1
 1
 1
 1
 1
 1
 1
 1
 1
 1
 1
 1
 1
 1<

#### 確認 キャンセル

表示件数 1 ユーザ

氏名 <ユーザID>

□日本橋 栄一 <NL36H7D9-1652>

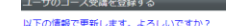

| 検索          |     |   |          |    |   |
|-------------|-----|---|----------|----|---|
| 契約/自社       | すべて | ~ |          |    |   |
| コースカテゴリ1    | 全て  | ~ | コースカテゴリ2 | 全て | ~ |
| クラスID/コースID |     |   |          |    |   |
| クラス名/コース名   |     |   |          |    |   |

#### 検索

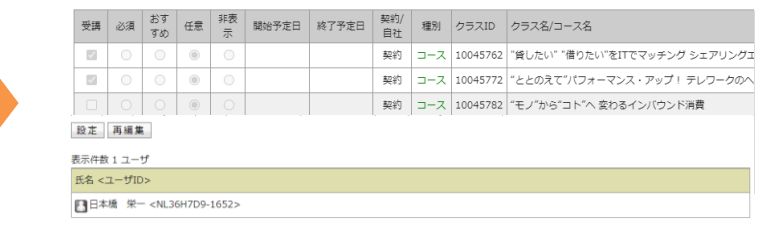

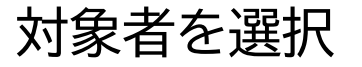

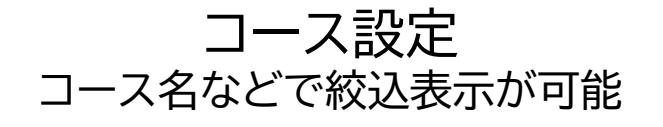

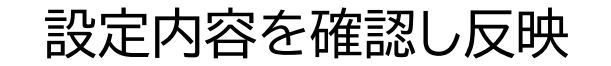

#### 詳細な操作方法は → 「<u>受講コース設定</u>」マニュアルをご参照ください。

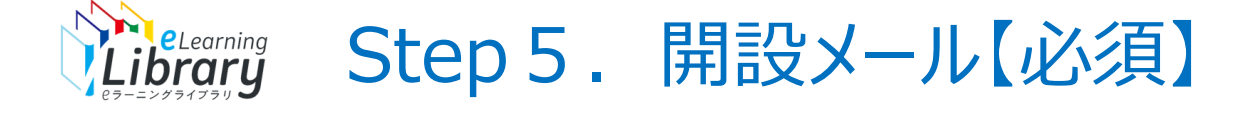

# 開設メールをご案内ください。(必須の操作となります。)

#### 開講の準備が整いましたら、教育担当者様から受講者様へ開設のご案内をお願いいたします。 ※JMAMからの自動配信はございません。

| 契約情報           |                                           |             |           |         |                |            |       |
|----------------|-------------------------------------------|-------------|-----------|---------|----------------|------------|-------|
| ライブラリ          | 全ライブラリ                                    |             | 契約状態      | 新規申込    |                |            |       |
| 契約期間           | 2021/12 ~ 2022/11                         |             | 契約数/登録数   | 3/10    |                |            |       |
|                |                                           |             |           |         |                |            |       |
| 検索条件           |                                           |             |           |         |                |            |       |
| 部門名            | /JMAM様検証用法人                               |             |           |         | 選択             | ✓ 下位部門も含む  | B     |
| ユーザID          |                                           |             | ロール       | (全て)    |                |            | ~     |
| 氏名             |                                           |             | ランク       | (全て) 🗸  |                |            |       |
| メールアドレス        |                                           |             | 属性        | (全て) 🗸  |                |            |       |
| 役職             |                                           |             |           |         |                |            |       |
| ユーザ属性          | 1: 2:                                     | 3:          | 4:        | / 同一キー内 | 3: Keyword 🗸 / | / 丰一間: AND | ~     |
| 利用停止           | □ 利用停止ユーザのみ                               |             |           |         |                |            |       |
| 検索             |                                           |             |           |         |                |            |       |
| メール送信          | メールー括送信                                   |             |           |         |                |            |       |
| □ <u>氏名</u> <그 | <u>-410</u> >                             | <u>8979</u> |           |         | 作成日            | 更新日        | プロパティ |
|                | <u> </u>                                  | /JMAM様検証用法  | ٨.        |         | 2021/12/26     | 2021/12/26 | プロパティ |
|                | <u>花子</u> <nl36h7d9-8753></nl36h7d9-8753> | /JMAM様検証用法  | ٨.        |         | 2021/12/26     | 2021/12/26 | プロパティ |
|                | 太郎 <nl36h7d9-12345></nl36h7d9-12345>      | /JMAM楼検証用法  | 人/システム開発部 |         | 2021/12/23     | 2021/12/26 | プロパティ |

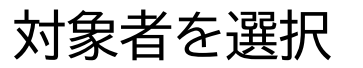

| 定型文     | 選択                |
|---------|-------------------|
| メールタイトル |                   |
| 差出人名義   | 法人管理者ユーザ          |
| 差出人アドレス | manager1@test.com |
| メール本文   |                   |

確認 キャンセル

| 5名 <ユーザID>                              |
|-----------------------------------------|
| □日本橋 栄一 <nl36h7d9-1652></nl36h7d9-1652> |
| ■ 能率 花子 <nl36h7d9-8753></nl36h7d9-8753> |

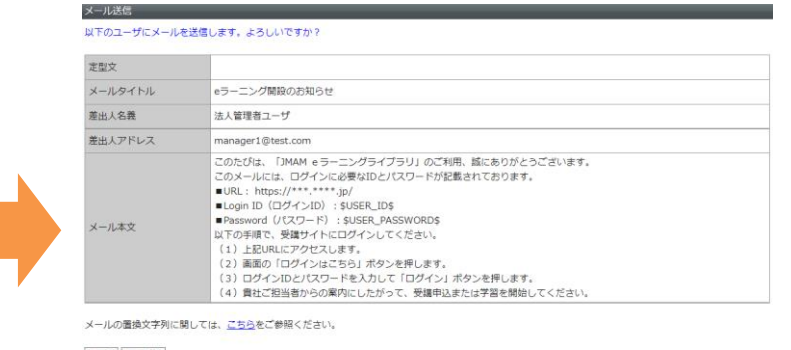

設定 再編集 氏名 <ユーザID> 【】日本順 宋一 <NL36H7D9-1652>

■ 能率 花子 <NL36H7D9-8753>

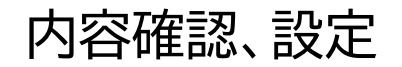

#### | 詳細な操作方法は → 「<u>メール配信</u>」マニュアルをご参照ください。

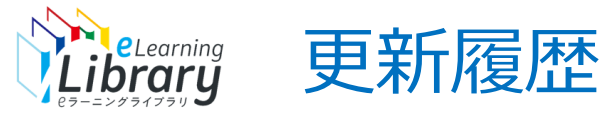

| 2023/03/31 | P.3、P.10~P.15 SDGsパックの申込に伴う画面改修のため画像差し替え                 |
|------------|----------------------------------------------------------|
| 2023/04/14 | P.21~「教科→コース」文言変更のため画像差し替え<br>P.24、27 フォーマットダウンロードについて追加 |
| 2023/11/16 | P.28 「削除フラグ」備考修正                                         |
| 2024/05/09 | P.3、P.11 DXライブラリ追加に伴う画面改修のため画像差し替え                       |
| 2024/09/17 | P.44 パスワード設定について修正                                       |
| 2024/10/11 | P.15 ダウンロートについて追記                                        |
| 2024/12/10 | P.5 画面変更のため画像、文言修正                                       |
| 2024/12/27 | 表紙 チェックリストへのリンク追加<br>P.1 「導入前確認」項目追加<br>P.2 「導入前確認」追加    |